# CÔNG TY TNHH MỘT THÀNH VIÊN QUẢN LÝ QUỸ DAI-ICHI LIFE VIỆT NAM - **DFVN**

# HƯỚNG DẪN GIAO DỊCH TRỰC TUYẾN TRÊN iTRUST

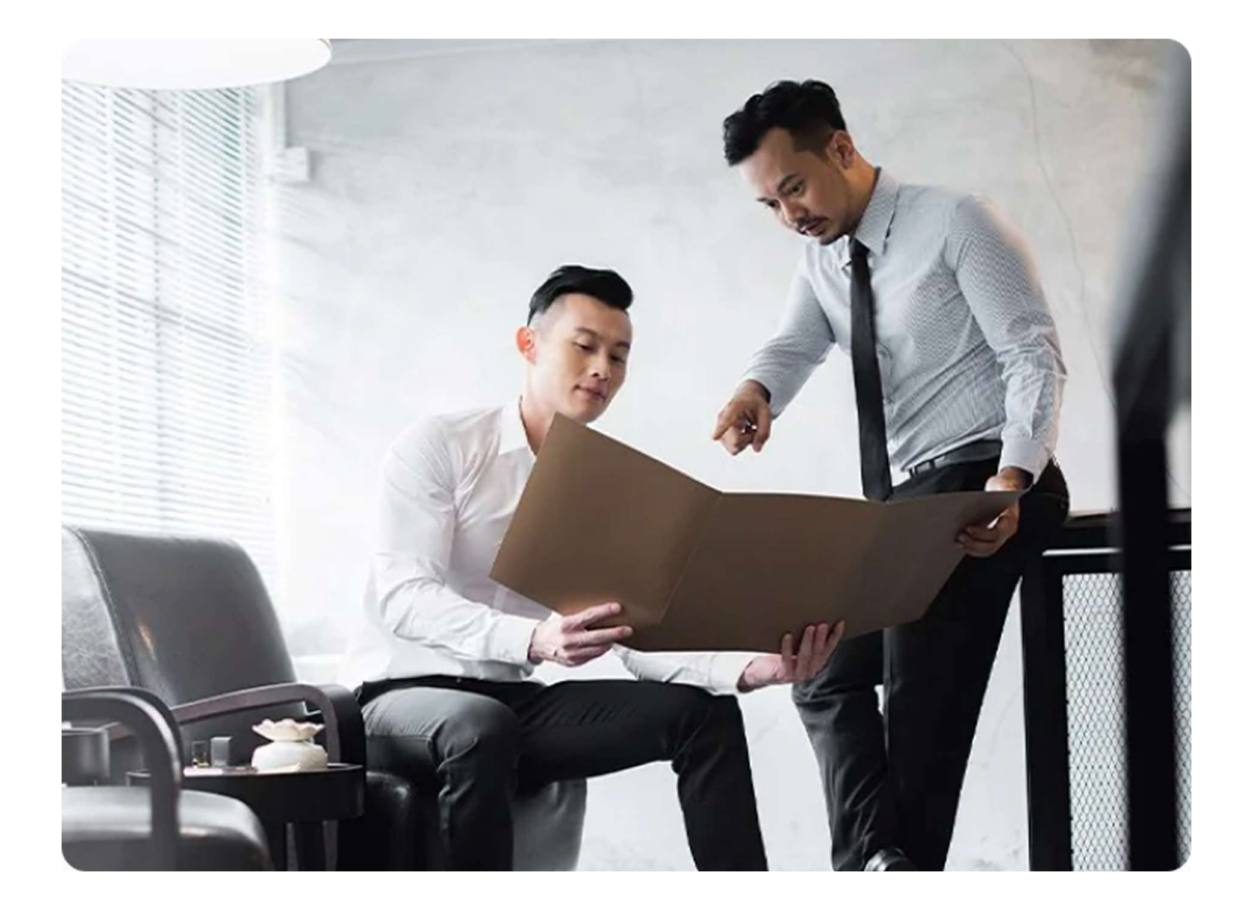

*Tháng 7 năm 2022* 

CÔNG TY TNHH MTV QUẢN LÝ QUỸ DAI-ICHI LIFE VIỆT NAM - DFVN

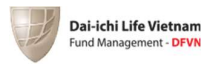

# MỤC LỤC

| I. E  | DỐI VỚI NHÀ ĐẦU TƯ ĐÃ MỞ TÀI KHOẢN GIAO DỊCH TRƯỚC NGÀY 19/07/20223 |
|-------|---------------------------------------------------------------------|
| 1.1   | . Lấy mật khẩu đăng nhập3                                           |
| 1.2   | Đăng nhập và sử dụng5                                               |
| II. E | DỐI VỚI NHÀ ĐẦU TƯ CHƯA CÓ TÀI KHOẢN5                               |
| 2.1   | Cung cấp thông tin6                                                 |
| 2.2   | Ðinh danh trực tuyến7                                               |
| 2.3   | Hoàn tất hồ sơ đăng ký9                                             |
| 2.4   | Nhập thông tin tài khoản ngân hàng10                                |
| 2.5   | Đánh giá mức độ chấp nhận rủi ro10                                  |
| 2.6   | 5 Xác thực hoàn tất 11                                              |
| 2.7   | ' Ký điện tử Giấy đăng ký mở tài khoản giao dịch13                  |
| III.  | TỔNG QUAN TÀI SẢN15                                                 |
| IV.   | <b>SẢN PHẨM ĐẦU TƯ</b> 16                                           |
| 4.1   | Mua chứng chỉ quỹ 17                                                |
| 4.2   | Bán chứng chỉ quỹ                                                   |
| 4.3   | Chuyển đổi chứng chỉ quỹ 21                                         |
| ν.    | QUẢN LÝ GIAO DỊCH23                                                 |
| 5.1   | . Lệnh chờ xử lý                                                    |
| 5.2   | Lịch sử giao dịch                                                   |
| 5.3   | Quản lý định kỳ                                                     |
| 5.4   | Sao kê giao dịch:                                                   |
| VI.   | QUẢN LÝ TÀI SẢN                                                     |
| VII.  | Hồ SƠ CÁ NHÂN31                                                     |
| VIII. | THAY ĐỔI THÔNG TIN                                                  |

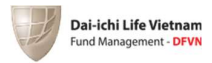

**iTRUST** là nền tảng dịch vụ giao dịch trực tuyến do Công ty TNHH MTV Quản lý Quỹ Dai-ichi Life Việt Nam ("DFVN") cung cấp nhằm mang đến cho Quý Nhà đầu tư sự thuận tiện, nhanh chóng khi giao dịch chứng chỉ Quỹ mở do DFVN thành lập và quản lý. Để bắt đầu sử dụng dịch vụ giao dịch trực tuyến iTRUST, Quý Nhà đầu tư thực hiện theo các bước sau:

# I. ĐỐI VỚI NHÀ ĐẦU TƯ ĐÃ MỞ TÀI KHOẢN GIAO DỊCH TRƯỚC NGÀY 19/07/2022

- 1.1 Lấy mật khẩu đăng nhập
- Bước 1: Quý Nhà đầu tư truy cập dịch vụ tại địa chỉ https://itrust.dfvn.com.vn

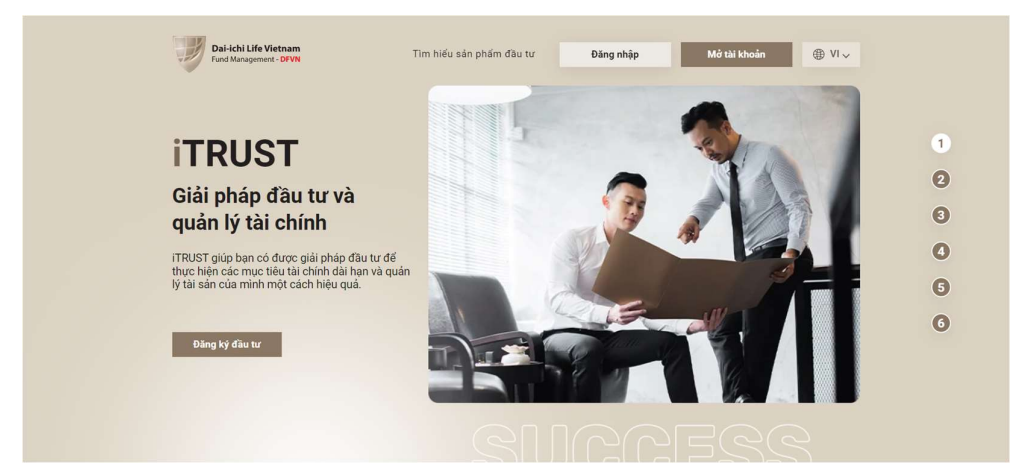

- Bước 2: Chọn "Đăng nhập"

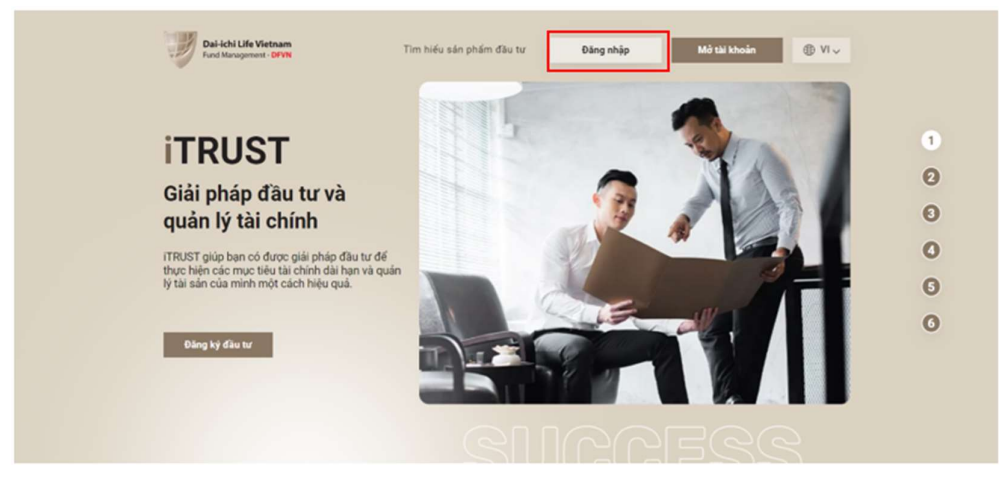

Bước 3: Chọn "Quên mật khẩu"

| -61 | Dai-ichi Life Vietnam  |
|-----|------------------------|
| 1   | Fund Management - DFVN |
|     |                        |

| Pai del Life Vertexe<br>Text Hangement DVN | Đăng nhập<br>Chảo mừng bạn đã trở lại!                      |
|--------------------------------------------|-------------------------------------------------------------|
| 100                                        | Tên đáng nhập                                               |
|                                            | Nhập số điện thoại                                          |
|                                            | Mật khẩu                                                    |
|                                            | Nhập mật khẩu                                               |
|                                            | Quên một khẩu?                                              |
|                                            | Đăng nhập                                                   |
|                                            | Bạn chưa có tài khoản? nhấn vào <u>Đăng ký</u>              |
|                                            | © 2022 Dai-ichi Life Vietnam Fund Management Company - DFVN |

- **Bước 4**: Nhập Tên đăng nhập:

Tên đăng nhập là số điện thoại của Nhà đầu tư đã dùng để đăng ký thông tin đầu tư Nhấn "Tiếp tục", Nhà đầu tư sẽ nhận được mã OTP gửi vào số điện thoại và nhập mã OTP sau đó nhấn "Xác thực".

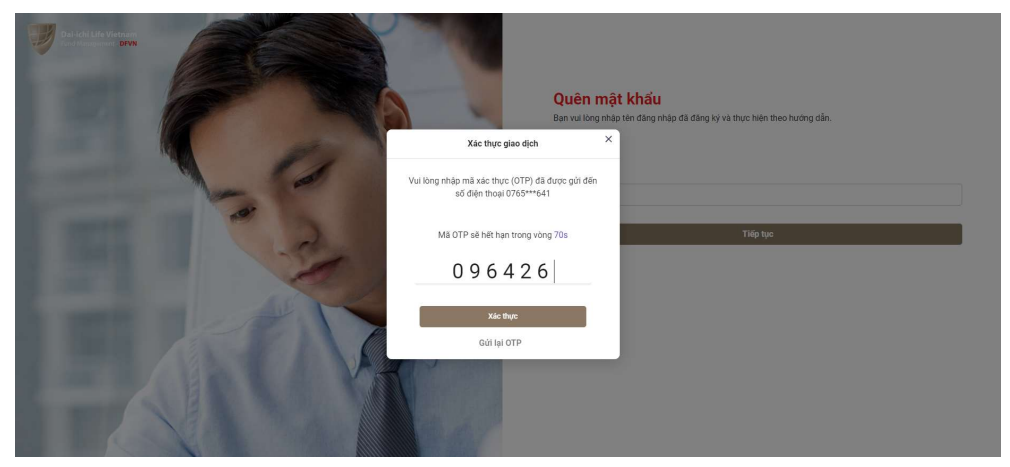

Bước 5: Nhập mật khẩu và nhấn vào "Đổi mật khẩu" để hoàn tất.

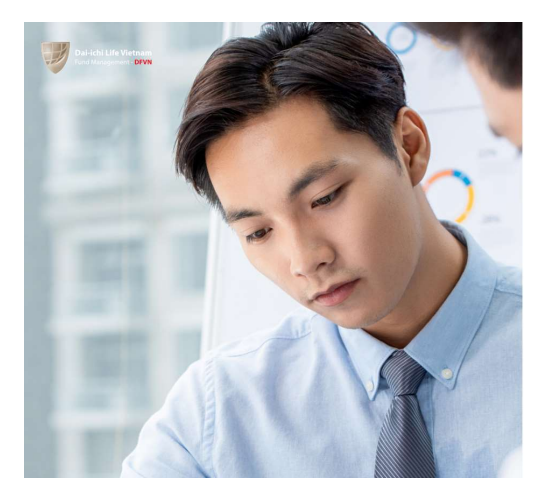

| Mật khẩu                                                            |   |
|---------------------------------------------------------------------|---|
|                                                                     | 1 |
| Nhập lại mật khẩu                                                   |   |
|                                                                     | 3 |
| Mặt khấu bao gồm:                                                   |   |
| <ul> <li>Chiếu dài tối thiểu là 6 và tối đa là 40</li> </ul>        |   |
| <ul> <li>Bao gồm chữ thường (a-z) và chữ in hoa (A-Z)</li> </ul>    |   |
| <ul> <li>Chứa ít nhất một số (0-9) hoặc ký hiệu đặc biệt</li> </ul> |   |

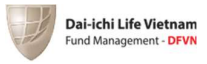

#### 1.2 Đăng nhập và sử dụng

Quý Nhà đầu tư đăng nhập với <u>tên đăng nhập là số điện thoại</u> và mật khẩu mới tạo để sử dụng dịch vụ giao dịch trực tuyến iTRUST.

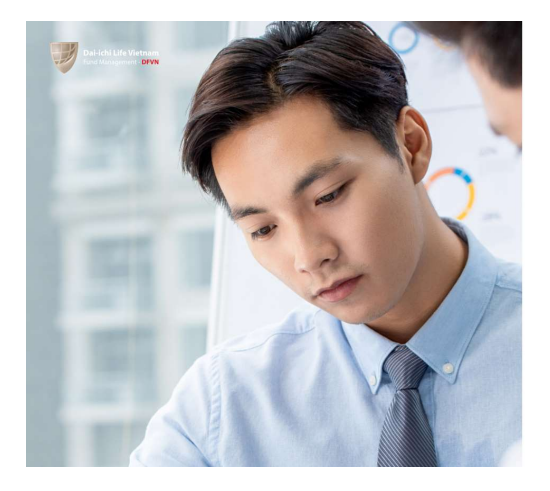

| Chảo mừng bạn đã trở lại! |               |
|---------------------------|---------------|
| Tên đăng nhập             |               |
| 0765000641                |               |
| Mật khẩu                  |               |
|                           | <i>S</i>      |
|                           | Quên mật khất |
|                           | Đãng nhập     |

Màn hình giao dịch sau khi đăng nhập thành công:

| Sản phẩm đầu tư |                       |                                                                                                    |                                                                      |                                                                                                   |                                             |  |
|-----------------|-----------------------|----------------------------------------------------------------------------------------------------|----------------------------------------------------------------------|---------------------------------------------------------------------------------------------------|---------------------------------------------|--|
| 🛱 TỔNG QUAN     | 🚱 SẢN PHẨM ĐẦU TƯ     | QUẢN LÝ GIAO DỊCH                                                                                                    | DUẢN                                                                 | N LÝ TÀI SẢN                                                                                      | ) Hồ SƠ CÁ NHÂN                             |  |
|                 |                       |                                                                                                    |                                                                      |                                                                                                   |                                             |  |
| CÁC QUỸ MỞ      |                       | Quỹ Đầu tư Tăng trưởng                                                                                                    | g DFVN (DFVN                                                         | l-CAF)                                                                                            |                                             |  |
| Kết             | quả đầu tư từ đầu năm | Quỹ DFVN-CAF đặt mục tiêu tăn<br>mức tăng trưởng của Thị trường<br>đầu tư chủ yếu vào các cổ phiếu                                                                                 | ng trưởng vốn và tài<br>9 Chứng khoán Việt<br>1 niêm yết trên Thị tr | sản của Nhà đầu tư, phá<br>Nam (VN-Index) trong da<br>rường Chứng khoán Việt                      | ăn đấu cao hơn<br>ài hạn, bằng việc<br>Nam. |  |
| DCAF            | (Tại ngày 18/04/2022) | Giá đơn vị Quỹ kỳ gần nhất                                                                                                    |                                                                      |                                                                                                   |                                             |  |
|                 | t 32.59%              | 11,900(VNĐ)                                                                                                    |                                                                      |                                                                                                   |                                             |  |
| UFIA            | (Tại ngày 18/04/2022) | Ngày Giao dịch (Ngày T): Thứ 3<br>Thời điểm đóng số lệnh: 11:30 r<br>Thời điểm Quỹ nhận tiền thanh<br>DFVN-CAF<br>(Chương trình Thông thưởng)<br>Giả trị đảng kỳ mua tối thiểu 1,0 | hàng tuần<br>1gày T-1<br>toán mua CCQ:14:4<br>00,000(VND)            | 4:45 ngày T-1<br>DFVN-CAF<br>(Chương trình Định kỳ)<br>Giá trị đăng ký mua tối thiểu 1,000,000(VN |                                             |  |
|                 |                       | Phí mua Thay đổi theo số<br>Phí bán Thay đổi theo thời giai                                                                                                    | ó tiền mua 🚸<br>n nắm giữ 🅎                                          | Phí mua Thay đổi 1<br>Phí bán Thay đổi theo tl                                                    | theo số tiền mua 🚸<br>hời gian nắm giữ 🚸    |  |
|                 |                       | Đầu tư ngay                                                                                                    |                                                                      | Đầu tư ng                                                                                         | Jay                                         |  |
|                 |                       | Giá hiện tại (VNĐ) G<br>11,900 1                                                                                                    | iá cao nhất (VNĐ)<br><b>6,789.71</b>                                 | Giá thấp nhất(VN<br><b>7,514.58</b>                                                               | łĐ)                                         |  |

# II. ĐỐI VỚI NHÀ ĐẦU TƯ CHƯA CÓ TÀI KHOẢN

Nếu chưa có tài khoản, Nhà đầu tư có thể đăng ký dựa trên email và số điện thoại. Các bước thực hiện như sau:

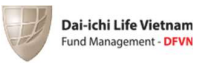

#### 2.1 Cung cấp thông tin

- Bước 1: Quý khách hàng truy cập dịch vụ tại địa chỉ https://itrust.dfvn.com.vn

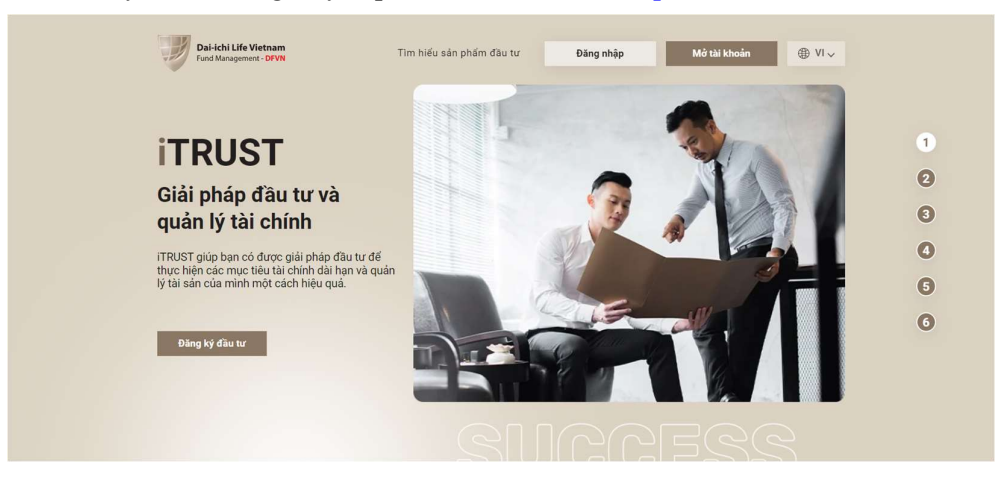

- Bước 2: Nhấp vào "Mở tài khoản"

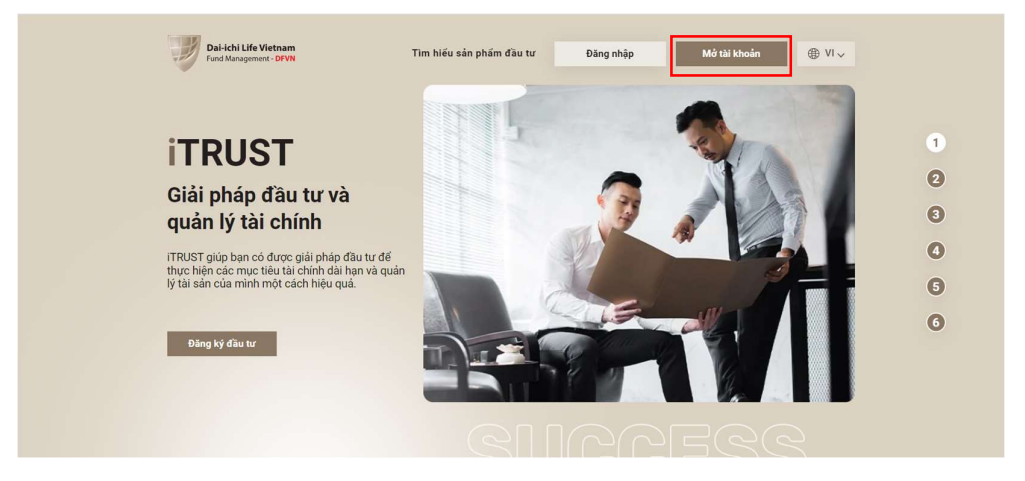

Bước 3: Nhập các trường thông tin và nhấn "Tiếp tục". Hệ thống chuyển tiếp tới màn hình nhập mật khẩu cho tài khoản Nhà đầu tư. Nhà đầu tư nhập mật khẩu và nhấn "Đăng ký". Lưu ý chiều dài tối thiểu là 6 và tối đa là 40, bao gồm chữ thường (a-z) và chữ in hoa (A-Z) và chứa ít nhất một số (0-9) hoặc ký hiệu đặc biệt.

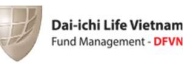

| Di -tri i life Vetman<br>Carl Iongentite Bill |        | Đặng ký<br>Hoàn toàn miễn phí và rất đơn giản<br>Họ và ten đay đủ (°)<br>Vicu, Ngưyễn bảo car |                                |
|-----------------------------------------------|--------|-----------------------------------------------------------------------------------------------|--------------------------------|
| Ch Ch                                         | 1000 M | Email (*)                                                                                     | Số điện thoại (*)              |
|                                               |        | Vĩ dụ: dfvn@gmail.com                                                                         | Vi dụ: 0968686800              |
|                                               |        | Người giới thiệu                                                                              |                                |
|                                               |        | Ví dụ: RR9044334020                                                                           |                                |
|                                               |        | Tiếp tục<br>(*)Thàng tin bắt buộc                                                             | Bạn đã có tài khoản? Đông nhập |
| ·                                             |        | © 2022 Dai-ichi Life Vietnam Fund M                                                           | fanagement Company - DFVN      |

Hệ thống yêu cầu nhập OTP để xác thực đăng ký tài khoản. Nhà đầu tư nhận OTP tới số điện thoại đã đăng ký và nhập vào sau đó nhấn "Xác thực"

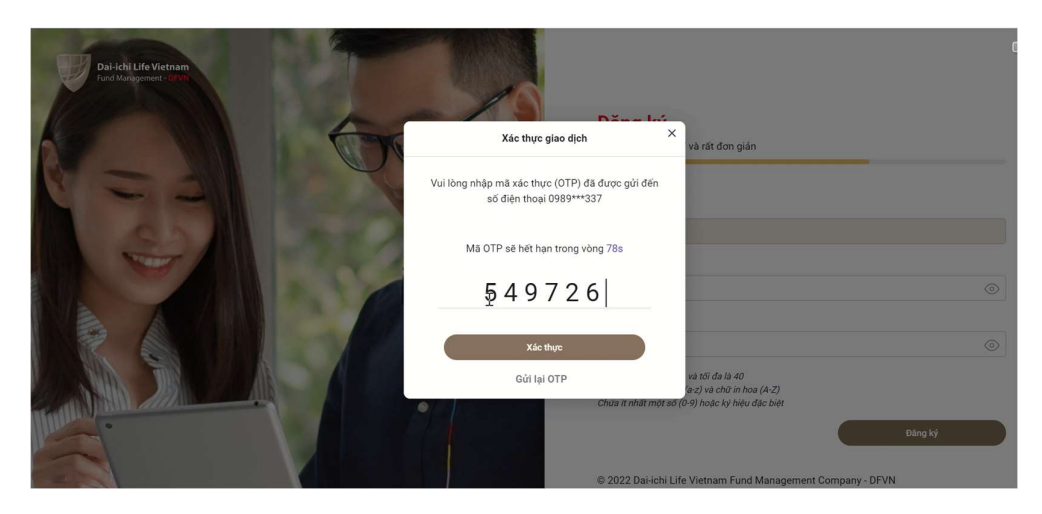

Sau khi xác thực đăng ký, hệ thống sẽ chuyển hướng đến màn hình xác thực thông tin eKYC (định danh khách hàng trục tuyến):

## 2.2 Định danh trực tuyến

Nhà đầu tư sẽ thực hiện eKYC:

Nhấn vào nút "Bắt đầu" để thực hiện.

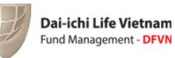

iện các bước xác thụ

Hoàn tất hồ sơ đãng ký

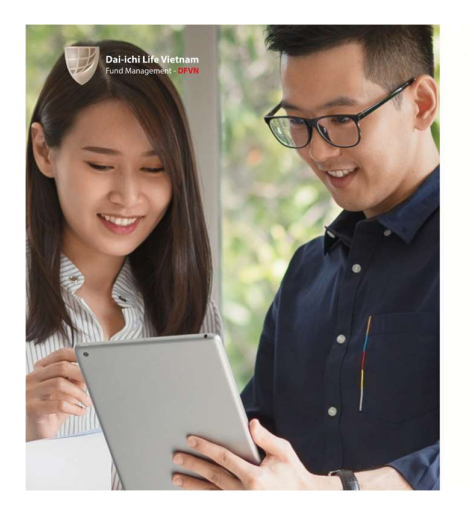

– Chụp mặt trước CMND/CCCD.

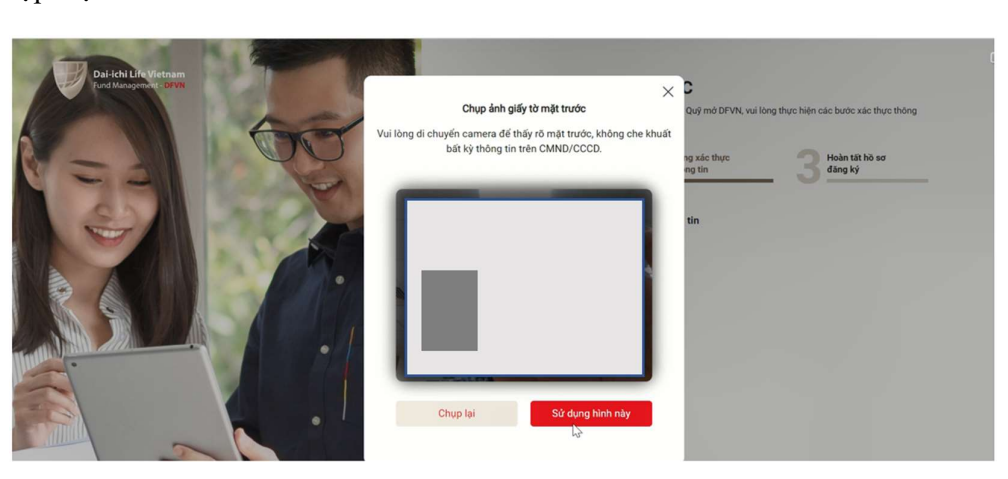

Xác thực thông tin - eKYC

n giao dich chứng

chỉ Quỹ

thông tir

Đang xác thực thông tin

nở DFVN, vui lòng

mở tài kho

thực hiện các bước

Chụp hình mặt trước CMND/CCCD
 Chụp hình mặt sau CMND/CCCD
 Chụp hình khuôn mặt
 Kiếm tra và xác nhận thông tin

Bắt đầu Thực hiện sau

Để hoàn tất việ tin dưới đây

1

Nhấn vào nút "Sử dụng hình này".

- Chụp mặt sau CMND/CCCD

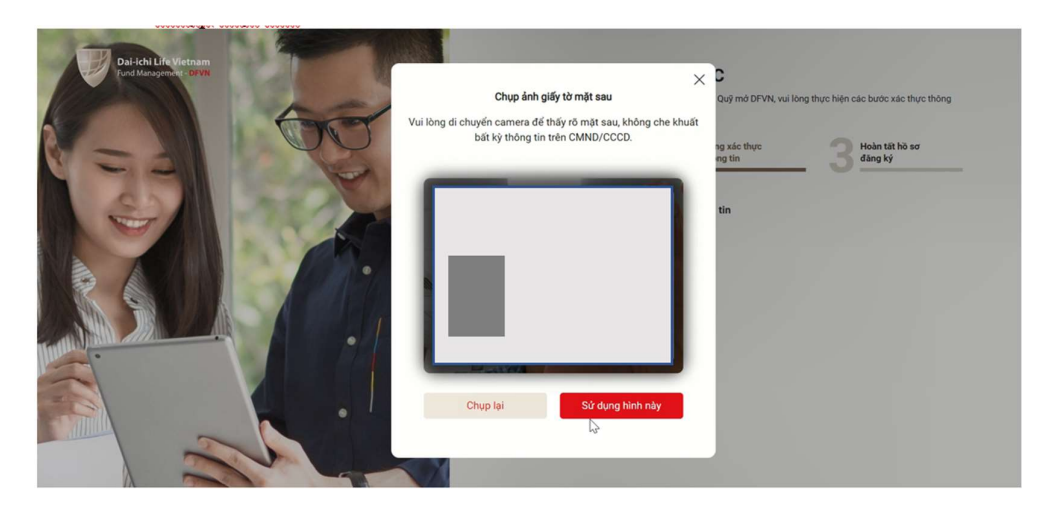

Nhấn vào nút "Sử dụng hình này"

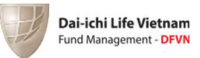

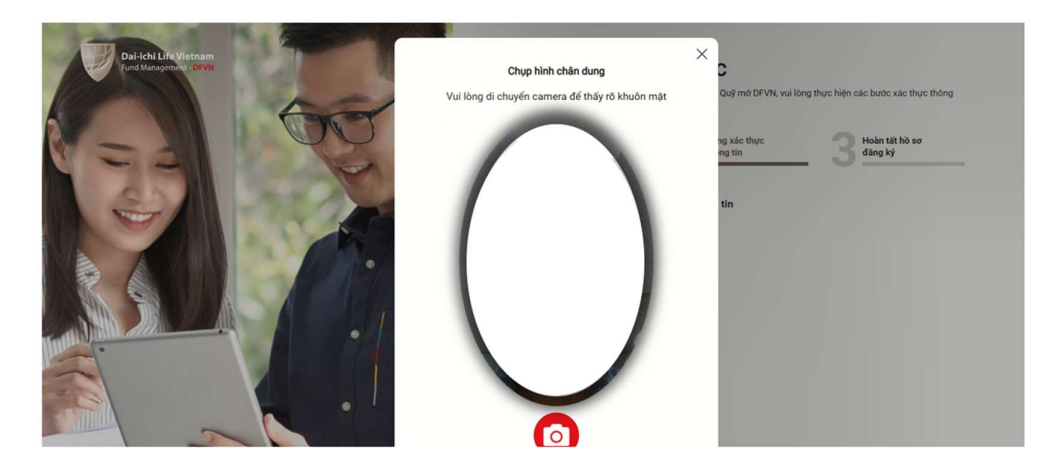

- Chụp ảnh chân dung, Quý Nhà đầu tư lưu ý di chuyển camera để thấy rõ khuôn mặt.

Hệ thống tự điền thông tin, Nhà đầu tư kiểm tra lại thông tin và nhấn nút "Xác nhận".

|           | Ho Tên             | XÁC<br>Vui lòng kiếm tra và x | NHẬN THÔNG TIN<br>các nhận thông tin dưới đây là đúng | X i lòn | g thực hiện các bước xác thực thông<br>Hoàn tất hồ sơ<br>đặng ký |
|-----------|--------------------|-------------------------------|-------------------------------------------------------|---------|------------------------------------------------------------------|
|           | Giới tính          |                               | Ngày sinh                                             |         | <u> </u>                                                         |
| SAL       | Nam                | ◯ Nữ                          |                                                       |         |                                                                  |
|           | Loại giấy tờ       |                               | Số hiệu giấy tờ                                       |         |                                                                  |
|           | CMND               |                               |                                                       |         |                                                                  |
| A DYARRAN | Ngày cấp           |                               | Nơi cấp                                               |         |                                                                  |
|           | 08/07/2014         |                               | Hồ CHÍ MINH                                           |         |                                                                  |
| A         | Địa chỉ thường trú |                               |                                                       | _       |                                                                  |
|           |                    |                               |                                                       |         |                                                                  |
|           |                    |                               | Huỷ Xác                                               | nhân    |                                                                  |

## 2.3 Hoàn tất hồ sơ đăng ký

Thông tin cá nhân và Địa chỉ thường trú hệ thống sẽ lấy theo thông tin ở các bước eKYC để điền vào. Nhà đầu tư nhập Địa chỉ liên lạc nếu địa chỉ này khác với địa chỉ thường trú, nếu cùng địa chỉ với địa chỉ thường trú thì chọn "Giống với địa chỉ thường trú".

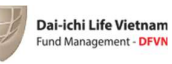

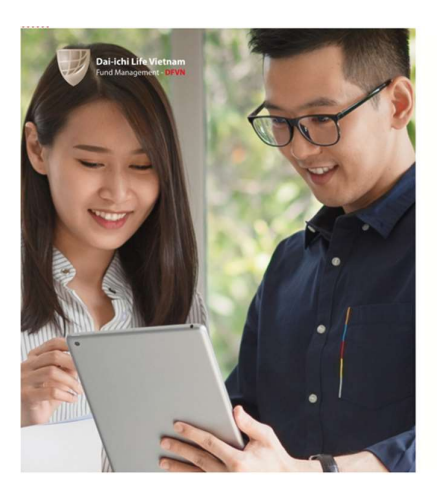

| Quốc gia (*)                   |            | Tinh/Thành (*)        |   |
|--------------------------------|------------|-----------------------|---|
| Vietnam                        | *          | Thành phố Hồ Chí Minh | ~ |
| Quận/Huyện (*)                 |            | Phường/Xã (*)         |   |
| Quận Phú Nhuận                 | ~          | Phường 17             | * |
|                                |            | hg*                   |   |
| Địa chi liên lạc Giống địa chi | thường trú |                       | ~ |
| Thông tin tài khoản ngân       | hàng       |                       | ~ |
| Đánh giá mức độ rủi ro         |            |                       | ~ |
| Đánh giá mức độ rủi ro         |            |                       |   |

### 2.4 Nhập thông tin tài khoản ngân hàng

Lưu ý đây là tài khoản để sau này khi Nhà đầu tư bán chứng chỉ Quỹ, tiền sẽ được chuyển vào tài khoản đăng ký này và thông tin về nghề nghiệp.

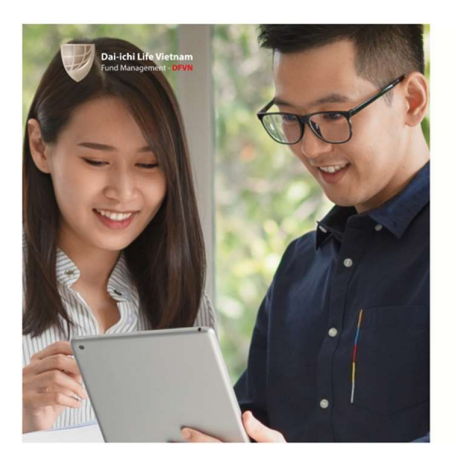

| Thông tin cá nhân                          |              |                                     | ~ |
|--------------------------------------------|--------------|-------------------------------------|---|
| Địa chỉ thường trú                         |              |                                     | ~ |
| Địa chỉ liên lạc Giống địa chỉ th          | ường trú     |                                     | ~ |
| 🛐 Thông tin tài khoản ngân hả              | ang          |                                     | ~ |
| 1. Thông tin tài khoản ngân hàng           |              |                                     |   |
| Tên chủ tài khoản                          |              | Số tài khoản (*)                    |   |
|                                            |              | 06870410d I                         |   |
| Tên ngân hàng (*)                          |              | Chi nhánh (*)                       |   |
| Vui lòng chọn ngân hàng                    | ~            | Vui lòng chọn chi nhánh             | ~ |
| (*) Thông tin bắt buộc và thông tin tài kh | oán này được | chuyển khoản khi thực hiện lệnh bán |   |
| 2. Thông tin khác                          |              |                                     |   |
|                                            |              |                                     |   |

#### 2.5 Đánh giá mức độ chấp nhận rủi ro

Nhà đầu tư tự đánh giá về mức độ chấp nhận rủi ro khi đầu tư (chọn câu đúng hoặc gần đúng với mình nhất).

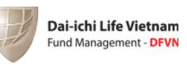

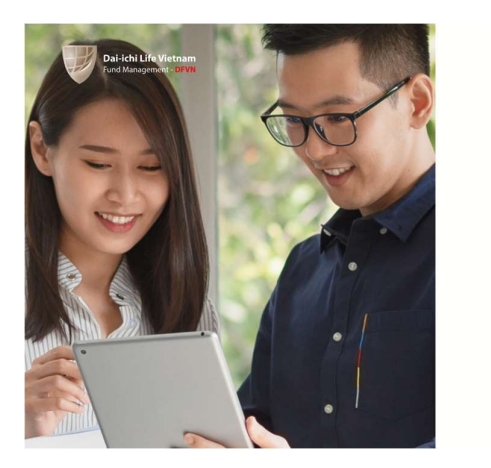

| ß      | Thông tin tài khoản ngân hàng                                                           | ~ |
|--------|-----------------------------------------------------------------------------------------|---|
| â      | Đánh giá mức độ rủi ro                                                                  | ~ |
| 1. Nh  | à đầu tư có kinh nghiệm trong hoạt động đầu tư chứng khoán ở mức nào?                   |   |
| •      | Chưa có kinh nghiệm                                                                     |   |
| 0      | Dưới 1 năm kinh nghiệm                                                                  |   |
| 0      | 1 - 5 năm kinh nghiệm                                                                   |   |
| 0      | Trên 5 năm kinh nghiệm                                                                  |   |
| 2. Kha | oàn đầu tư này chiếm bao nhiều % trong tổng tài sản của Nhà đầu tư?                     |   |
| •      | Trên 60%                                                                                |   |
| 0      | 30% - 60%                                                                               |   |
| 0      | 10% - 30%                                                                               |   |
| C)     | Dưới 10%                                                                                |   |
| 3. Thà | ời gian dự kiến Nhà đầu tư sẽ nắm giữ khoản đầu tư trung bình là bao lâu?               |   |
|        | Dưới 1 năm                                                                              |   |
| 0      | Từ 1 năm – 3 năm                                                                        |   |
| 0      | Trên 3 – 5 năm                                                                          |   |
| 0      | Trên 5 năm                                                                              |   |
| 4. Mú  | c lỗ từ việc đầu tư vào Quỹ mở mà Nhà đầu tư có thể chấp nhận trong một thời gian ngắn? |   |
|        | Dưới 10%                                                                                |   |

#### 2.6 Xác thực hoàn tất

Chọn "Tôi đồng ý" và nhấn nút "Xác nhận hoàn tất" để hoàn tất đăng ký tài khoản đầu tư. Với Nhà đầu tư cần phải khai báo về đạo luật FATCA, vui lòng liên hệ với DFVN để được hướng dẫn và hỗ trợ.

|                                                 | O Trên 60%                                                                                                    |                                                                             |
|-------------------------------------------------|----------------------------------------------------------------------------------------------------|-----------------------------------------------------------------------------|
| Dai-ichi Life Vietnam<br>Fund Management - DRVN | Xác nhận hoàn tất                                                                                                    |                                                                             |
|                                                 | <ol> <li>Joy Nak da tra cis a cihadnya tu kade da cihadni harta sina kijit.</li> <li>Joy Nak da tra cis a cihadnya tu kade da cihadni harta sina kijit.</li> <li>Joy Nak da tra da kama sina kata kijit.</li> <li>Vak ka tra da kama sina kata kijit.</li> <li>Nak tra da kata kata kata kata kata kata kata</li></ol>                                                                                                    | th là bao lâu?                                                              |
|                                                 | tố chức trưng gian để nhận điện Nhân hàng.<br>5. củỹ Hoả là và có trị địn kỳ chuyển toàn vào một tả thoàn nh tải Hoà kỳ ngi địn kỳ mặn tân từ một tải trong t<br>6. củy Hoà địa trư cổ củi chiến trư Hoà kỳ đị trư tải kao kỳ:<br>7. củy Hoà địa trư cổ củi chiến trư Hoà kỳ địa trư tải kao kỳ: cổi kử tải khoản tái chiến cơi một để tượng có địa chi tái Hoa kỳ:                                                                                                    | hận trong một thời gian ngắn?                                               |
|                                                 | *Nét trá tôi "Có" tại bắt có mục 5,47, vui long khail mẫu W-9 hoặc W 88EN và cung cấp Hộ chiếu, giấy tró<br>chứng minh không nhài là công đán Mỹ,<br>chủ môu<br>L. 6. thược cu thi trá trá tào gồm 65 vục đã Na mhoặc ci nhài sư tà tại Hoa Vỹ 8 nh.8 11 ngặt trug nằm kiến tu rà 113 ngặt trug<br>gui đạn 3 nhị, tao gồm năm kiện tự 42 năm kiến khước 60.                                                                                                    |                                                                             |
|                                                 | <ol> <li>Op Vinde by constant meller true definition transp. RECK. Same RE of plant couples that RECK above she thrus religious halons have thrul with thrum transp. RECK above she thrus religious halons have thrule with thrus religious halons have thrule above religious halons. Rec RECK above she thrus religious halons have thrule with thrus religious halons have thrule above religious halons have thrule above religious halons have thrule above religious halons have thrule above religious halons have thrule above religious halons have thrule above religious halons have thrule above religious halons have thrule above religious halons have thrule above religious halons have thrule above religious halons have religious halons have religi</li></ol> | năng đạt lợi nhuận có thể cao hơn<br>ở để có thể đạt được một mức lợi nhuận |
|                                                 | Con Terd Gong y Gile u khoản điệu kiện Tội đông ý điệu khoản điệu kiện (1) Tội đông ý điệu khoản điệu kiện (1) Tội đông ý điệu khoản điệu kiện                                                                                                    | thể đạt mức lợi nhuận cao hơn nữa<br>đầu tư định mức                        |

HOẶC Quý Nhà đầu tư cũng có thể thực hiện khai thông tin trên bằng cách tự gõ thông tin vào các trường, cụ thể:

Nhập thông tin cá nhân:

| 2 | Dai-ichi Life Vietnam<br>Fund Management - DFVN |
|---|-------------------------------------------------|
|   | ,                                               |

| NGUYEN VAN AN                        | Thông tin cá nhân                                                                                     |                                                                         |
|--------------------------------------|----------------------------------------------------------------------------------------------------|-------------------------------------------------------------------------|
| Mã giới thiệu: RI0974885766          | 1 Thing the shit distant                                                                              |                                                                         |
| Trạng thái TK đầu tư: Chưa định danh | 1. Thong tin nna dau tu                                                                               |                                                                         |
| Hồ sơ gốc: Chưa nhận                 | Họ & Tên đây đủ (*)                                                                                   | Giới tính (*)                                                           |
|                                      |                                                                                                    | Nam O Nữ                                                                |
|                                      | Ngày sinh (*)                                                                                         | Quốc tịch (*)                                                           |
| Thông tin cả nhân                    | dd <b>1 v</b> уууу                                                                                    | Chọn Quốc Gia 🗸 🗸                                                       |
| Thông tin tài khoản ngân hàng        | Email                                                                                                 | Số điện thoại                                                           |
| Thông tin địa chỉ                    | vanan@gmail.com.vn                                                                                    |                                                                         |
| Min these hades the                  |                                                                                                    |                                                                         |
| Aac thức noan tạt                    | <ol> <li>Thông tin CMND/CCCD/Mã GD chứng k<br/>người nước ngoài</li> </ol>                            | thoán Chủ ý: Mã giao dịch chứng khoán chỉ dành cho                      |
|                                      | Loại giấy từ (*)                                                                                      | Số hiệu giấy tờ (*)                                                     |
|                                      | Vui lòng chọn loại giấy tờ                                                                            | Vul lòng nhập số hiệu                                                   |
|                                      | Ngày cấp (dd/mm/yy) (*)                                                                               | Noi clip (*)                                                            |
|                                      | dd 1 v yyyy                                                                                           | Noi căp                                                                 |
|                                      | Tải hình ảnh rõ ràng giấy tờ CMND/CCCD/ Mã GD c<br>Giấy tờ còn hạn sử dụng, đủ ánh sáng, là hình gốc; | chứng khoán (*)<br>không scan và photocopy, dụng lượng tệp tối đa 10 MB |
|                                      | 🕭 Tải ảnh mặt trước                                                                                   |                                                                         |
|                                      |                                                                                                    |                                                                         |

– Nhập thông tin tài khoản ngân hàng:

| NGUYEN VAN AN                        | Thông tin tài khoản ngâ                 | n hàng                                             |  |  |  |
|--------------------------------------|-----------------------------------------|----------------------------------------------------|--|--|--|
| Mã giới thiệu: RI0974885766          |                                         |                                                    |  |  |  |
| Trạng thái TK đầu tư: Chưa định danh | 1. Thông tin tài khoán ngăn hàr         | 1. Thông tin tài khoán ngăn hàng                   |  |  |  |
| Hồ sơ gốc: Chưa nhận                 | Tên chủ tài khoản                       | Số tài khoản (*)                                   |  |  |  |
|                                      | Tên ngân hàng (*)                       | Chi nhánh (*)                                      |  |  |  |
| Thông tin cá nhân                    | Vui lòng chọn ngân hàng                 | <ul> <li>Vui lòng chọn chi nhánh</li> </ul>        |  |  |  |
| Thông tin tài khoản ngân hàng        | (*) Thông tin bắt buộc và thông tin tài | khoản này được chuyến khoản khi thực hiện lệnh bán |  |  |  |
| Thông tin địa chỉ                    | 2. Thông tin khác                       |                                                    |  |  |  |
| Xác thực hoàn tất                    | Công ty nơi làm việc                    |                                                    |  |  |  |
|                                      | Địa chỉ Công ty                         | Mức thu nhập hàng tháng                            |  |  |  |
|                                      |                                         | Chọn khoản thu nhập 🗸                              |  |  |  |
|                                      | Nghề nghiệp                             | Chức vụ                                            |  |  |  |
|                                      |                                         |                                                    |  |  |  |
|                                      |                                         | [                                                  |  |  |  |
|                                      |                                         | Gửi thông tin                                      |  |  |  |

- Nhập thông tin địa chỉ:

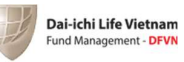

| Trạng thái TK đầu tư: Chưa định danh | 1. Địa chỉ thường trù                                                                                                    |                |                                                                |   |
|--------------------------------------|----------------------------------------------------------------------------------------------------|----------------|----------------------------------------------------------------|---|
| Hồ sơ gốc: Chưa nhận                 | Số nhà và tên đường (*)                                                                                                    |                | Quốc gia (*)                                                   |   |
|                                      | Điện số nhà, tên đường                                                                                                    |                | Chọn Quốc Gia                                                  |   |
|                                      | Tinh/Thành (*)                                                                                                    |                |                                                                |   |
| Thông tin cá nhân                    | Chọn Tỉnh/Thành                                                                                                    |                |                                                                | , |
| Thông tin tài khoản ngân hàng        | Quận/Huyện (*)                                                                                                    |                | Phường/Xã(*)                                                   |   |
| Thông tin địa chỉ                    | Chọn Quận/Huyện                                                                                                    | ~              | Chọn Phường/Xã                                                 |   |
| Vie thus help til                    |                                                                                                    |                |                                                                |   |
| Xác thực hoàn tất                    | 2. Địa chỉ liên hệ ( Giống địa chỉ thu                                                                                                    | rờng trú / Đị  | a chỉ khác )                                                   |   |
| Xác thực hoàn tất                    | <ol> <li>Địa chỉ liên hệ ( Giống địa chỉ thư<br/>Số nhà và tên đường (*)</li> </ol>                                                               | ường trú / Đị  | a chỉ khác )<br>Quốc gia (*)                                   |   |
| Xác thực hoàn tất                    | 2. Địa chỉ liên hệ ( Giống địa chỉ thư<br>Số nhà và tên đường (*)<br>Diện số nhà, tên đường                                                       | ường trú / Đị  | a chỉ khác )<br>Quốc gia (*)<br>Chọn Quốc Gia                  |   |
| Xác thực hoàn tất                    | <ol> <li>Địa chỉ liên hệ (Giống địa chỉ thư<br/>Số nhà và tên đường (*)</li> <li>Diện số nhà, tên đường</li> <li>Tính/Thành (*)</li> </ol>        | ường trú / Đị  | a chỉ khác )<br>Quốc gia (*)<br>Chọn Quốc Gia                  |   |
| Xác thực hoàn tất                    | 2. Địa chỉ liên hệ (Giống địa chỉ thư<br>Số nhà và tên đường (*)<br>Diện số nhà, tên đường<br>Tính/Thành (*)<br>Chọn Tính/Thành                   | ường trú / Đị: | a chi khác )<br>Quốc gia (*)<br>Chọn Quốc Gia                  |   |
| Xác thực hoàn tất                    | 2. Địa chỉ liên hệ (Giống địa chỉ thư<br>Số nhà và tên đường (°)<br>Diên số nhà, tên đường<br>Tính/Thành (°)<br>Chọn Tính/Thành<br>Quản/Huyện (°) | rờng trú / Đị: | a chỉ khác )<br>Quốc gia (*)<br>Chọn Quốc Gia<br>Phường/Xã (*) |   |

Xác thực hoàn tất: Chọn "Tôi đồng ý" và nhấn nút "Xác nhận hoàn tất" để hoàn tất đăng ký tài khoản đầu tư. Với Nhà đầu tư cần phải khai báo về đạo luật FATCA, vui lòng liên hệ với DFVN để được hướng dẫn và hỗ trợ.

| A REAL PROPERTY AND A REAL PROPERTY AND A REAL | Trên 60%                                                                                                    |                                                                                                    |
|----------------------------------------------------------------------------------------------------|----------------------------------------------------------------------------------------------------|----------------------------------------------------------------------------------------------------|
| Dai-ichi Life Vietnam<br>Fund Management - DFWN                                                                                                    | Xác nhận hoàn tất                                                                                                    |                                                                                                    |
|                                                                                                    | 3. Où nhà đầu trở đải như thết chiến chiến thến thến thến thến thến thến thến th                                                                                                    | dy là bao làu?                                                                                                    |
|                                                                                                    | 7. Our had due to site vandernook cale treffen augen ty don hele uite die wit tei koolen tei celene die die van die die van keyn weber. To die Orico T aug ta bad to construct die Jung van die van keyn weber. To die van die van               | hận trong một thời gian ngân?                                                                                                    |
|                                                                                                    | <ol> <li>Or het die Luck bescher van voor dange bind in Het Mig die onder bij zehan konft die gest het dange die mit wert nache ter<br/>Bisch ann wal das kun zich an ein die Annale das kun zich wert het Bisch ander bisch ander bisch ander die Verster het Bisch ander das kun zich ander die Schwart das kun zich ander die Schwart die Bisch ander die Schwart die Bisch and die Bisch ander die Schwart die Bisch and die Bisch ander die Schwart die Bisch and die Bisch ander die Bisch ander</li></ol> | năng đạt lợi nhuận có thể cao hơn<br>ở để có thể đạt được một mức lợi nhuận<br>thể đạt mức lợi nhuận cao hơn nữa<br>đầu tư định mức |
|                                                                                                    | Hoàn tất                                                                                                    |                                                                                                    |

2.7 Ký điện tử Giấy đăng ký mở tài khoản giao dịch

Nhà đầu tư xem trước thông tin trên "Giấy đăng ký mở tài khoản giao dịch".

- Tiến hành ký điện tử bằng cách nhấn vào nút "Ký điện tử".

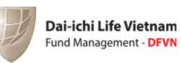

| Hồ sơ cá nhân              |                   | n Same                                | 201411                         | ••••                     |
|----------------------------|-------------------|---------------------------------------|--------------------------------|--------------------------|
| G TỔNG QUAN                | 🕵 SẢN PHẨM ĐẦU TƯ | O QUẨN LÝ GIAO DỊCH                   | QUẢN LÝ TÀI SẢN                | Hồ Sơ cá nhân            |
| Ső TK: 969CL21437          |                   | Giấy đăng ký Mở tài khoản             | giao dịch                      |                          |
| Mã giới thiệu: RI09898883  | 37                | Vui lòng xem trước thông tin trên Giấ | y đăng ký mở tài khoản giao dị | ch của Quý khách và thực |
| Trạng thái TK đầu tư: Đã đ | luyệt             | hiện ký điện tử bằng                  | i cách nhấn vào n&/Ký điện tử  | bên dưới                 |
| Ho so got. cita inan       |                   | Đế sau                                | Ký điện tử                     |                          |
| Thông tin cá nhân          |                   |                                       |                                |                          |
| Thông tin tài khoải        | n ngân hàng       |                                       |                                |                          |
| Thông tin địa chỉ          |                   |                                       |                                |                          |
| Ø Đánh giá mức độ r        | ůi ro             |                                       |                                |                          |

- Vẽ hoặc tải file chữ kỹ mẫu của Nhà đầu tư vào ô trống, nhấn nút "Xác nhận".

| Dal-Ichi Life Vietnam<br>Fund Management - DPVN                                                           |                                            | ⊕ vi                                                            |                                       |  |
|----------------------------------------------------------------------------------------------------|--------------------------------------------|-----------------------------------------------------------------|---------------------------------------|--|
| Hồ sơ cá nhân                                                                                             |                                            |                                                                 |                                       |  |
| යි tóng quan 👰 sán ph                                                                                     | IÁM Chữ ký của bạn<br>Vẽ chữ ký Tái chữ kợ | × <sup>lý tài sản</sup>                                         | Hồ sơ cá nhân                         |  |
| Số TK: 969CL21437<br>Mã giới thiệu: Ri098988337<br>Trạng thái TK đầu tư: Đã duyệt<br>Hồ sơ gốc: Chưa nhận | +                                          | <mark>ài khoản giao d</mark><br>i nút 'Kỳ điện từ<br>Kỳ điện từ | ịch của Quý khách và thực<br>bên đưới |  |
| Thông tin cá nhân                                                                                         | Xoá Xác nhận                               |                                                                 |                                       |  |
| <ul> <li>Thông tin tài khoán ngăn hàng</li> <li>Thông tin địa chỉ</li> </ul>                              |                                            |                                                                 |                                       |  |
| Ø Đánh giá mức độ rủi ro                                                                                  |                                            |                                                                 |                                       |  |

- Nhập mã OTP được gửi đến số điện thoại của Nhà đầu tư để xác thực chữ ký.

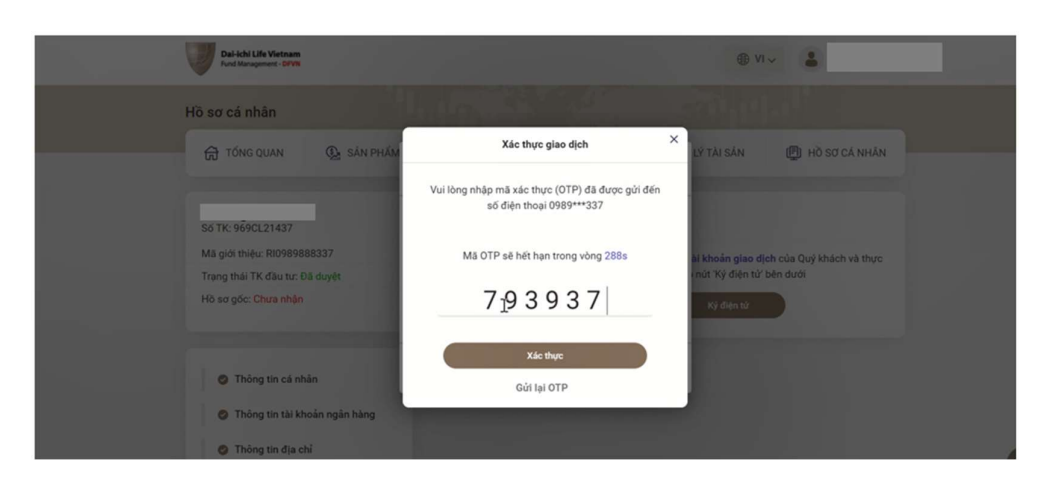

Màn hình hiển thị việc xác thực chữ ký thành công.

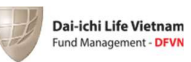

| Dai-Ichi Life Viet | am<br>Por          |                                    | ⊕ vi                                | - 1                                       |
|--------------------|--------------------|------------------------------------|-------------------------------------|-------------------------------------------|
| Hồ sơ cá nhân      |                    |                                    |                                     |                                           |
| G Tống quan        | 🕵 SÁN PHẨM ĐẦU TƯ  | QUÂN LÝ GIAO DỊCH                  | 😭 QUẢN LÝ TÀI SẢN                   | Hồ Sơ CÁ NHÂN                             |
|                    |                    |                                    | *                                   |                                           |
| Số TK: 969CL2143   | 7                  |                                    |                                     |                                           |
| Trạng thái TK đầu  | tư: Đã duyệt       | Quý khách đã ký điện tử thành công | đã được xác nhậ<br>ng cách nhấn vào | n kỷ điện tử. Quý nhà đầu<br>nút bên dưới |
| Hồ sơ gốc: Đã nhậ  |                    | 20)                                | mở tài<br>ịch                       |                                           |
|                    |                    | Đông                               |                                     |                                           |
| Thông tin c        | á nhân             | h3"                                | _                                   |                                           |
| Thông tin t        | ài khoản ngân hàng |                                    |                                     |                                           |
| 🔿 Thông tin d      | lia chi            |                                    |                                     |                                           |

– Nhà đầu tư có thể tải và lưu Giấy đăng ký mở tài khoản giao dịch đã ký.

| Dai-Ichi Life Vietnam<br>Fund Management - DFVN | ⊕ VI ~                                                                                                    |  |  |  |
|-------------------------------------------------|----------------------------------------------------------------------------------------------------|--|--|--|
| Hồ sơ cá nhân                                   |                                                                                                    |  |  |  |
| 🛱 TỔNG QUAN 🥵 SĂN PHẨM ĐẦU                      | TƯ 🗿 QUÂN LÝ GIAO DỊCH 🏦 QUÂN LÝ TÀI SĂN 📳 HỒ SƠ CẢ NHÂN                                                                                                    |  |  |  |
| Trương Rin<br>Số Tri                            | Giấy đăng ký Mở tài khoản giao dịch                                                                                                    |  |  |  |
| Mã giới thiệu: RI0989888337                     | Giấy đăng kỳ mở tài khoản giao dịch của Quý khách đã được xác nhận kỳ điện tử. Quý nhà đầu<br>tư có thể tái Hợp đông điện từ đã kỳ bảng cách nhấn vào nút bên đưới |  |  |  |
| Trạng thái TK đầu tư: Đã duyệt                  |                                                                                                    |  |  |  |
| Hồ sơ gốc: Đã nhận                              | Tái giấy đảng ký mở tài<br>khoản giao dịch                                                                                                    |  |  |  |
| Thông tin cá nhân                               |                                                                                                    |  |  |  |
| Thông tin tài khoản ngân hàng                   | 13                                                                                                    |  |  |  |
| Thông tin địa chỉ                               |                                                                                                    |  |  |  |

Tài khoản của Quý Nhà đầu tư đã được khởi tạo, lúc này Nhà đầu tư có thể bắt đầu giao dịch chứng chỉ Quỹ.

# III. TỔNG QUAN TÀI SẢN

Hiển thị thông tin tổng quan về tài sản hiện có của nhà đầu tư.

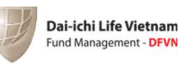

| g quan                                  |                                         |                                            |                                                                                     |                                                               |
|-----------------------------------------|-----------------------------------------|--------------------------------------------|-------------------------------------------------------------------------------------|---------------------------------------------------------------|
| ਨ੍ਹੇ TỔNG QUAN                          | 🚱 SẢN PHẨM ĐẦU TƯ                       | 🔞 QUẢN LÝ GIAO DỊCH                        | 📆 QUẢN LÝ TÀI SẢN 🗐                                                                 | ) HỒ SƠ CÁ NHÂN                                               |
| Tổng quan tài sản                       |                                         | 전ống giá trị thị trường<br>80,688,932(VNĐ) | Giao dịch gần nhất<br>29/03/2022<br>Lệnh mua DCAF-DFVN-CAI<br>(Chương tỉnh Định kỳ) | Xem tất c           Đã khởp           F         2,000,000(VNĐ |
|                                         |                                         |                                            | 01/03/2022<br>Lệnh mua DCAF-DFVN-CAi<br>(Chương trình Định kỳ)                      | Đã khở<br>F 2,000,000(VNĐ                                     |
|                                         |                                         | Tổng giá vốn 78,097,653(VNĐ)               | 25/01/2022<br>Lệnh mua DCAF-DFVN-CAI<br>(Chương trình Định kỳ)                      | Đã khở<br>F 2,000,000(VNĐ                                     |
|                                         |                                         | ▲ 3.32%                                    | 28/12/2021                                                                          | Đã khớ                                                        |
| luỹ nắm giữ<br>DCAF                     |                                         | DFIX                                       | DCAF                                                                                |                                                               |
| Quỹ Đầu Tư Tăng Trư<br>CAF)             | វrởng DFVN (DFVN- Qu                    | uỹ Đầu Tư Trái Phiếu DFVN (DFVN-FI         | X) Quỹ Đầu Tư Tăng Trưởng<br>CAF)                                                   | DFVN (DFVN-                                                   |
| Tổng số CCQ<br>6,724.28                 | NAV ký trước 50<br>11,900(VNĐ)          | 0 <b>13,400(VI</b>                         | ND) Tổng số CCQ<br>6,724.28                                                         | NAV kỳ trước<br>11,900(VNĐ)                                   |
| Tổng giá vốn (VNĐ)<br><b>77,597,653</b> | Giá trị hiện tại (VNĐ) 50<br>80,018,932 | 00,000 670,                                | Tổng giá vốn (VNĐ)           77,597,653                                             | Giá trị hiện tại (VNĐ)<br>80,018,932                          |

# IV. SẢN PHẨM ĐẦU TƯ

Các sản phẩm đầu tư quỹ: Thông tin về các sản phẩm quỹ mở và diễn biến giá của chứng chỉ Quỹ. Biểu đồ NAV thể hiện lịch sử diễn biến giá của chứng chỉ Quỹ để Nhà đầu tư theo dõi.

| Sản phẩm đầu tu | r                                                             |                                                                                                    | 44                                                                  | 500                                                        | • <b> </b> +• <sup>1</sup>                                   |
|-----------------|---------------------------------------------------------------|----------------------------------------------------------------------------------------------------|---------------------------------------------------------------------|------------------------------------------------------------|--------------------------------------------------------------|
| G TỔNG QUAN     | 🚱 SẢN PHẨM ĐẦU TƯ                                             | QUẢN LÝ GIAO DỊCH                                                                                                    | DUAN CUẢN                                                           | I LÝ TÀI SẢN                                               | 🗐 HỒ SƠ CÁ NHÂN                                              |
| CÁC QUỸ MỞ      |                                                               | Quỹ Đầu tư Tăng trưởng                                                                                                    | ) DFVN (DFVN                                                        | -CAF)                                                      |                                                              |
| Kếi<br>DCAF     | t quả đầu tư từ đầu năm<br>4 -27.03%<br>(Tại ngày 18/04/2022) | Quỹ DFVN-CAF đặt mục tiêu tăn<br>mức tăng trưởng của Thị trưởng<br>đầu tư chủ yếu vào các cổ phiếu<br>Giá đơn vị Quỹ kỳ gần nhất | g trưởng vốn và tài :<br>Chứng khoán Việt I<br>niêm yết trên Thị tr | sản của Nhà đầu t<br>Nam (VN-Index) trợ<br>ường Chứng khoá | ư, phấn đấu cao hơn<br>ong dài hạn, bằng việc<br>n Việt Nam. |
| DFIX            | † 32.59%<br>(Tại ngày 18/04/2022)                             | 11,900(VNĐ)<br>Ngày Giao dịch (Ngày T): Thứ 3 l<br>Thời điểm đóng số lệnh: 11:30 n<br>Thời điểm Quỹ nhận tiên thanh t            | nàng tuần<br>gày T-1<br>toán mua CCQ:14:4                           | 5 ngày T-1                                                 |                                                              |
|                 |                                                               | DFVN-CAF<br>(Chương trình Thông thường)<br>Giả trị đăng ký mua tối thiểu 1,00                                                    | 00,000(V <del>ND</del> )                                            | DFVN-CAF<br>(Chương trình Định<br>Giá trị đăng ký mươ      | kỳ)<br>tối thiểu <b>1,000,000(VNĐ)</b>                       |
|                 |                                                               | Phí mua Thay đổi theo số<br>Phí bán Thay đổi theo thời giar                                                                      | tiền mua 🚸<br>nắm giữ 📀                                             | Phí mua Tha<br>Phí bán Thay đổi                            | ay đổi theo số tiền mua 🛷<br>theo thời gian nắm giữ 🎸        |
|                 |                                                               | Đàu từ ngày                                                                                                    |                                                                     | Đau                                                        | i từ ngay                                                    |
|                 |                                                               | Giá hiện tại (VNĐ) Gi<br>11,900 1                                                                                                | á cao nhất (VNĐ)<br><b>6,789.71</b>                                 | Giá thấp nh<br><b>7,514.5</b> 8                            | aất(VNĐ)<br><b>B</b>                                         |

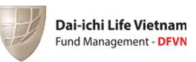

| ☐ TỔNG QUAN                                                                     | 🚱 SẢN PHẨM ĐẦU TƯ                                                                                                    | 😗 QUẢN LÝ GIA                                                         | D DICH                                    | 📆 QUẢN LÝ TÀI SẢN                     | 🗐 HỒ SƠ CÁ NHÂN        |
|---------------------------------------------------------------------------------|----------------------------------------------------------------------------------------------------|-----------------------------------------------------------------------|-------------------------------------------|---------------------------------------|------------------------|
|                                                                                 | Mua B                                                                                                    |                                                                       | n Chuyến đối                              |                                       | ến đối                 |
|                                                                                 | Đặt lệnh                                                                                                    | Xác nhận                                                              |                                           | Kết quả                               |                        |
| Đối với Chươ                                                                    | ng trình Đầu tư Định kỳ: Nhà đầ<br>Biểu                                                                                                    | Đặt lệnh m<br>u tư không cần tạo lệnh mua r<br>phí mua                | IUA<br>nà chỉ thực hiện c                 | huyển tiền vào tài khoả               | n nhận tiền của Quỹ để |
| Chọn sản phẩr                                                                   | n (*) Giá t                                                                                                    | rį mua                                                                | F                                         | Phí mua                               |                        |
| Quỹ Đầu tư T                                                                    | ăng trưởng DFVN (DFVN- Dưới                                                                                                    | 500,000,000                                                           |                                           | 2%                                    |                        |
| Chọn chương t<br>DFVN-CAF (C                                                    | t <b>rinh(*)</b><br>Chương trình Thông thười<br>Trên                                                                                          | 000,000 - 999,999,999<br>0,000,000 - 10,000,000,000<br>10,000,000,000 |                                           | 1.5%<br>1%<br>0% AF (Chương t         | ng DFVN (DFVN-         |
| Nhà đầu tư đã<br>do DFVN phát<br>khác do DFVN<br>Nhập số tiền n<br>Vui lòng nhậ | ng ký tham gia Chương tr <mark>han của</mark><br>hành và quản lý thì cũng được áp<br>phát hành và quản lý<br><b>nua (*)</b><br>io số tiên mua | dụng cho các Quỹ mở                                                   | Loại lệnh<br>Ngày đặt lệnh<br>Số tiền mua | Mua<br>27/06/2022, 09:42:08<br>0(VNĐ) | 1                      |
| <ul> <li>Số tiền đầu tư tối thiểu 1,000,000(VNĐ)</li> <li>Phí mua</li> </ul>    |                                                                                                    |                                                                       |                                           | Quay lại                              | Thanh toán             |
| 0                                                                               | 0                                                                                                    |                                                                       |                                           |                                       |                        |
| Thời điểm đồi<br>11:30 27/06/2<br>Phiên giao dịc                                | ng số lệnh Nhà đầu tư vi<br>1022 14:45 27/06/3<br>th                                                                                          | ii lòng chuyến tiền trước<br>2022                                     |                                           |                                       |                        |

Nhấn vào dấu hỏi trên quỹ để xem biểu phí mua, biểu phí bán.

Nhấn vào "Đầu tư ngay" trên Sản phẩm đầu tư để chuyển tới màn hình chức năng Mua. Lúc này hệ thống hiển thị màn hình Mua và các thông tin để nhà đầu tư đặt lệnh Mua.

## 4.1 Mua chứng chỉ quỹ

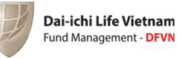

| Đặt lệnh mua                                                                   |                                                                                                    |                                                      |                                                     |                                                |                                                                          |  |  |  |
|--------------------------------------------------------------------------------|----------------------------------------------------------------------------------------------------|------------------------------------------------------|-----------------------------------------------------|------------------------------------------------|--------------------------------------------------------------------------|--|--|--|
| 🛱 TỔNG QUAN                                                                    | 🚱 SẢN PHẨM ĐẦU TƯ                                                                                              | 🕖 QUẢN LÝ G                                          | BIAO DICH                                           | 😭 QUẢN LÝ TÀI SẢN 🗐 Hồ SƠ CÁ NHÂ<br>Chuyển đổi |                                                                          |  |  |  |
|                                                                                | Mua                                                                                                    | Bán                                                  | 1                                                   |                                                |                                                                          |  |  |  |
|                                                                                | Đặt lệnh                                                                                                    | Xác nh                                               | ân                                                  | Kết quả                                        |                                                                          |  |  |  |
| Đối với Chươ                                                                   | ng trình Đầu tư Định kỳ: Nhà đầu tư k                                                                          | Đặt lệnh<br>hông cần tạo lệnh mư<br>thực hiện lệnh n | i <b>mua</b><br>ua mà chỉ thực hiện<br>nua Định kỳ. | chuyển tiền vào tài khoản nh                   | iận tiền của Quỹ để                                                      |  |  |  |
| Chọn sản phấ                                                                   | m (*)                                                                                                    |                                                      | Thông tin đầu t                                     | v                                              |                                                                          |  |  |  |
| Quỹ Đầu tư 1                                                                   | Tăng trưởng DFVN (DFVN-CAF)                                                                                    | ~                                                    |                                                     |                                                |                                                                          |  |  |  |
| Chọn chương                                                                    | trình(*)                                                                                                    |                                                      | Quỹ đầu tư                                          | Quỹ Đầu tư Tăng trưởng D<br>CAF)               | Hồ Sơ CÁ NHÂN  dối  hận tiền của Quỹ đế  DFVN (DFVN- I Thông  Thanh toán |  |  |  |
| DFVN-CAF (                                                                     | Chương trình Thông thường)                                                                                     | ~                                                    | Chương trình                                        | DFVN-CAF (Chương trình                         | )<br>N-CAF (Chương trình Thông<br>ng)                                    |  |  |  |
| Nhà đầu tư đã<br>do DFVN phát<br>khác do DFVN                                  | áng ký tham gia Chương trình Đầu tư Địn<br>: hành và quản lý thì cũng được áp dụng :<br>I phát hành và quản lý | h kỳ cho Quỹ mở<br>cho các Quỹ mở                    | Loại lệnh                                           | Mua                                            |                                                                          |  |  |  |
| Nhập số tiền r                                                                 | mua (*)                                                                                                    |                                                      | Ngay dạt lện                                        | n 27/06/2022, 09:44:19                         |                                                                          |  |  |  |
| 5,000,000                                                                      |                                                                                                    |                                                      | So tien mua                                         | 5,000,000(VNĐ)                                 |                                                                          |  |  |  |
| Phí mua                                                                        | 😗 Số tiền đầu tư tối thiế                                                                                      | eu 1,000,000(VNĐ)                                    | [                                                   | Quay lại                                       | Thanh toán                                                               |  |  |  |
| 100,000                                                                        |                                                                                                    | Xem biểu phí                                         |                                                     |                                                |                                                                          |  |  |  |
| Thời điểm đố<br>11:30 27/06/<br>Phiên giao đị<br>28/06/2022<br>(*) Thông tin L | ing số lệnh Nhà đầu tư vui lòng 2022 14.45 27/06/2022<br>ch 1 giớ: 45 phr<br>Đất Đuộc                          | chuyến tiền trước<br>út : 10 giảy                    |                                                     |                                                |                                                                          |  |  |  |

Nhập thông tin mua và xác nhận thanh toán

| TÔNG QUAN                                                                            | 🚱 SẢN PHẨM ĐẦU TƯ                                                                                                    | QUẢN LÝ GIA       | о Dịch 🕤                                                                | QUẢN LÝ TÀI SẢN                                                                                                    | (F) HỒ SƠ CÁ NH |  |
|--------------------------------------------------------------------------------------|----------------------------------------------------------------------------------------------------|-------------------|-------------------------------------------------------------------------|----------------------------------------------------------------------------------------------------|-----------------|--|
|                                                                                      | ×34                                                                                                    |                   | _                                                                       |                                                                                                    | Ŧ               |  |
|                                                                                      | Mua                                                                                                    | Bán               |                                                                         | Chuyển                                                                                                    | đổi             |  |
|                                                                                      | Đặt lệnh                                                                                                    | Xác nhận          | L                                                                       | Kết quả                                                                                                    |                 |  |
|                                                                                      |                                                                                                    |                   |                                                                         |                                                                                                    |                 |  |
|                                                                                      |                                                                                                    | Thông tin tha     | nh toán                                                                 |                                                                                                    |                 |  |
| Phương thứ                                                                           | Phương thức thanh toán                                                                                                    |                   |                                                                         |                                                                                                    |                 |  |
|                                                                                      | Chuyển khoản qua ngân hàng                                                                                                    |                   | I nong tin dau tư                                                       |                                                                                                    |                 |  |
| Chuyển k<br>Nhà đầu tư vu                                                            | hoản qua ngân hàng<br>i lòng chuyển tiền trước 14:45 27/0                                                                                                    | 06/2022           | Quỹ đầu tự                                                              | Quỹ Đầu tư Tăng trưởng [<br>CAF)                                                                                   | DFVN (DFVN-     |  |
| Chuyển k<br>Nhà đầu tư vu<br>Thông tin chu                                           | hoản qua ngân hàng<br>i lòng chuyển tiền trước 14:45 27//<br><b>yến khoản :</b>                                                                                                    | 06/2022           | Quỹ đầu tư<br>Chương trình                                              | Quỹ Đầu tư Tăng trưởng I<br>CAF)<br>DFVN-CAF - Chương trình<br>thường                                              | DFVN (DFVN-     |  |
| Chuyến k<br>Nhà đầu tư vụ<br>Thông tin chu<br>Tên thụ hư                             | hoản qua ngân hàng<br>I lòng chuyển tiền trước 14:45 27/I<br><b>yến khoản :</b><br><b>yến khoản U</b> TƯ TĂNG<br>TRƯỚNG DFVN                                                        | 06/2022           | Quỹ đầu tư<br>Chương trình<br>Loại lệnh                                 | Quỹ Đầu tư Tăng trưởng I<br>CAF)<br>DFVN-CAF - Chương trình<br>thường<br><b>Mua</b>                                | DFVN (DFVN-     |  |
| Chuyến k<br>Nhà đầu tư vụ<br>Thông tin chu<br>Tên thụ hư<br>Số tài khoả              | hoản qua ngân hàng<br>I lòng chuyển tiền trước 14:45 27/I<br><b>yến khoản :</b><br><mark>ỷểng QŨY ĐẦU TƯ TĂNG<br/>TRƯỚNG DFVN<br/>n 091324178908</mark>                             | 06/2022<br>C      | Quỹ đầu tư<br>Quỹ đầu tư<br>Chương trình<br>Loại lệnh<br>Ngày đặt lệnh  | Quỹ Đầu tư Tăng trưởng C<br>CAF)<br>DFVN-CAF - Chương trình<br>thường<br>Mua<br>27/06/2022, 09:45:27               | DFVN (DFVN-     |  |
| Chuyến k<br>Nhà đầu tư vụ<br>Thông tin chu<br>Tên thụ hư<br>Số tài khoả<br>Ngân hàng | hoản qua ngân hàng<br>l lòng chuyển tiền trước 14:45 27//<br><b>yến khoản :</b><br><b>yến khoản :</b><br>QŨY ĐẦU TƯ TĂNG<br>TRƯỚNG DFVN<br>n 091324178908<br>NH TNHH MTV<br>HSBC VN | 06/2022<br>C<br>C | Quỹ đầu tư<br>Chương trình<br>Loại lệnh<br>Ngày đặt lệnh<br>Số tiền mua | Quỹ Đầu tư Tăng trưởng I<br>CAF)<br>DFVN-CAF - Chương trình<br>thường<br>Mua<br>27/06/2022, 09:45:27<br>5,000,000d | DFVN (DFVN-     |  |

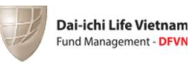

| Đặt lệnh mua              |                                                  |                                                               |                                     |                      |                 |
|---------------------------|--------------------------------------------------|---------------------------------------------------------------|-------------------------------------|----------------------|-----------------|
| 중 TỔNG QUAN               | 🚱 SẢN PHẨM ĐẦU TU                                | r 🛞 QUẢN LÝ                                                   | GIAO DỊCH 👚                         | QUẢN LÝ TÀI SẢN      | 🗐 HỒ SƠ CÁ NHÂN |
|                           | Mua                                              | Xác thực g                                                    | giao dịch                           | × Chuyển c           | đổi             |
|                           | Dật lệ V                                         | ui lòng nhập mã xác thự<br>số điện thoại<br>Mã OTP sã bất bạc | c (OTP) đã được gửi đ<br>0972***184 | ến t quả             |                 |
| Phương thủ                | rc thanh toán                                    | ind off of heritign                                           |                                     |                      |                 |
| Chuyển k<br>Nhà đầu tư vi | khoản qua ngân hàng<br>ui lòng chuyển tiền trước | Xác t                                                         | Xác thực                            |                      |                 |
| Thông tin chu             | uyến khoản :                                     | Gửi lại                                                       | ОТР                                 | :AF - Chương trình   | thông           |
| Tên thụ hu                | rởng QŨY ĐẦU TƯ TĂNG<br>TRƯỞNG DFVN              |                                                               | Loại lệnh                           | Mua                  |                 |
| Số tài kho                | ån 091324178908                                  | 6                                                             | Ngày đặt lệnh                       | 27/06/2022, 09:45:27 |                 |
| Ngân hàng                 | NH TNHH MTV<br>HSBC VN                           | G                                                             | Số tiền mua                         | 5,000,000đ           |                 |
| Chi nhánh                 | Việt Nam                                         | 6                                                             |                                     |                      |                 |
| Nội dung                  | 002CL93684                                       | Ō                                                             | Qua                                 | y lại Xác nhậi       | n thanh toán    |
|                           |                                                  |                                                               |                                     |                      |                 |

Xác thực giao dịch để hoàn tất việc mua

Hệ thống sẽ hiển thị thông tin xác nhận đặt lệnh mua thành công. Sau khi mua thành công, Nhà đầu tư cần chuyển tiền vào Quỹ theo thông tin tài khoản thụ hưởng của Quỹ từng Quỹ tương ứng theo **hướng dẫn**.

| Đặt lệnh mua                                                                                                    |                                                                                                   |              |                                                                         |                                                                                                    |                     |
|----------------------------------------------------------------------------------------------------|---------------------------------------------------------------------------------------------------|--------------|-------------------------------------------------------------------------|----------------------------------------------------------------------------------------------------|---------------------|
| 🛱 TỔNG QUAN 🚱 SẢ                                                                                                    | N PHẨM ĐẦU TƯ                                                                                     | QUẢN LÝ GIAO | рісн 💆                                                                  | g QUẢN LÝ TÀI SẢN                                                                                                    | Hồ SƠ CÁ NHÂN       |
| Mua                                                                                                    |                                                                                                   | Bán          |                                                                         | Chuyển ở                                                                                                    | ได้เ                |
|                                                                                                    | Đặt lệnh                                                                                          | Xác nhận     |                                                                         | Kết quả                                                                                                    |                     |
| Quỳ khách đã đặt<br>Thông tin chuyển khoả                                                                                 | lệnh mua thành công<br>in                                                                         | т            | nông tin đầu tư                                                         |                                                                                                    |                     |
| Bạn đang chọn phương th<br>Tải khoản thụ hưởng :<br>Tến thụ hưởng QŨY<br>Số tài khoản 091<br>Ngân hàng NH<br>Nội dụng 002 | ức chuyển khoản qua ngân i<br>' ĐẦU TƯ TĂNG TRƯỜNG DF<br>324178908<br>TNHH MTV HSBC VN<br>CL93684 | hàng<br>TVN  | Quỹ đầu tư<br>Chương trình<br>Loại lệnh<br>Ngày đặt lệnh<br>Số tiền mua | Quỹ Đầu tư Tăng trưởng Di<br>CAF)<br>DFVN-CAF - Chương trình t<br>thường<br>Mua<br>27/06/2022, 09.45:27<br>5,000,000(VNP)<br>Hoài | FVN (DFVN-<br>thông |
|                                                                                                    |                                                                                                   |              | Mua thêm                                                                | Hoàr                                                                                                    | n tất               |

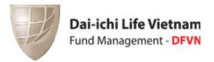

### 4.2 Bán chứng chỉ quỹ

Tương tự như Mua chứng chỉ Quỹ

Nhấn vào Tab "Bán chứng chỉ Quỹ", hệ thống sẽ hiển thị màn hình Bán và các thông tin để nhà đầu tư Bán.

| ặt lệnh bán             |                            |                                                 |               |                                           |                                              |                   |
|-------------------------|----------------------------|-------------------------------------------------|---------------|-------------------------------------------|----------------------------------------------|-------------------|
| G TỔNG QUAN             | 🚱 SẢN PHẨM                 | UT UẤG                                          | O QUẢN LÝ     | GIAO DỊCH                                 | QUẢN LÝ TÀI SẢN                              | N 🗐 HỒ SƠ CÁ NHÂI |
|                         | Mua                        |                                                 | В             | án                                        | Chuy                                         | rển đổi           |
|                         | Đặt                        | ệnh                                             | Xád           | nhận                                      | Kết quả                                      |                   |
|                         |                            |                                                 | (             |                                           |                                              |                   |
|                         |                            | )                                               | Kác nhận đ    | lặt lệnh bán                              |                                              |                   |
| Chọn sản pi             | าล์m                       |                                                 |               | Contract Sec.                             |                                              |                   |
| Quỹ Đầu                 | tư Tăng trưởng DFVN (D     | FVN-CAF)                                        |               | Giá trị ước tính s<br>O Giá trị thực nhân | <b>au thuế, phí</b><br>phụ thuộc vào NAV của | ngày phiên khóp   |
| Chon chươ               | na trình                   |                                                 |               | lệnh                                      |                                              |                   |
| DEVN-CA                 | F - SIP                    |                                                 |               | 22                                        | 776 200/\/                                   |                   |
| Nhập cố lự              | ma hán (*)                 | Số lượng khả đ                                  | una: 6 724 28 | 23,                                       | //0,200(1                                    | ND)               |
| 2,000                   |                            | So luộng khả u                                  | ung. 0,724.20 | Thông tin đầu tư                          |                                              |                   |
| Xem biểu n              | hí                         |                                                 |               |                                           |                                              |                   |
|                         |                            |                                                 |               | Quỹ đầu tư                                | Quỹ Đầu tư Tăng trượ                         | ong DFVN (DFVN-   |
| Ngày mua                | TG năm giữ<br>9 1.001 ngày | SL bán                                          | Phi           | Chương trình                              | DEVN-CAE - SIP                               |                   |
| 29/10/201               | 9 973 ngày                 | 183.62                                          | 0%            | Loại lệnh                                 | Bán                                          |                   |
| 03/12/201               | 9 938 ngày                 | 193.53                                          | 0%            | Ngày đặt lệnh                             | 27/06/2022, 09:51:2                          | 5                 |
| 31/12/201               | 9 910 ngày                 | 191.04                                          | 0%            | Phiên giao dịch                           | 28/06/2022                                   |                   |
| 03/03/202               | 0 847 ngày                 | 1,248.90                                        | 0%            | Số lượng bản                              | 2,000                                        |                   |
| Phiên giao<br>28/06/202 | dịch<br>2                  | <b>Thời điểm đóng số lệ</b><br>11:30 27/06/2022 | nh            | Qua                                       | ıy lại                                       | Hoàn tất          |
| 1 giờ                   | : 37 phút : 30 giây        |                                                 |               |                                           |                                              |                   |
|                         |                            |                                                 |               |                                           |                                              |                   |

Xác thực giao dịch

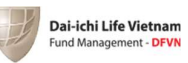

| Đặt lệnh bán                                                         |                                                                                         |                                        | 110                                          |                                                                                             | in the                                                     | Rest and        |  |
|----------------------------------------------------------------------|-----------------------------------------------------------------------------------------|----------------------------------------|----------------------------------------------|---------------------------------------------------------------------------------------------|------------------------------------------------------------|-----------------|--|
| 🔂 TỔNG QUAN                                                          | 🕼 SẢN PHẨM ĐÌ                                                                           | ÂU TƯ                                  | OUÁN LÝ GIAO DỊCH                            |                                                                                             | 🛐 QUẢN LÝ TÀI SẢN                                          | 🗐 Hồ sơ cá nhân |  |
|                                                                      | Mua                                                                                     |                                        | E                                            | 3án                                                                                         | Chuyến đổi                                                 |                 |  |
| Chọn sản p<br>Quỹ Đầu<br>Chọn chươ<br>DFV/N-C<br>Nhập số lư<br>2,000 | Đặt lên<br>Đặt<br>Năm<br>tư Tăng trưởng DFVN (DF<br>ng trình<br>IF - SIP<br>yng bản (*) | n<br>Vui lòng nł<br>Mã                 | Xa<br>Xác thụ<br>hập mã xác t<br>số điện thc | ic nhận<br>rc giao dịch<br>hực (OTP) đã được gửi (<br>bại 0972***184<br>nạn trong vòng 294s | Kết quả<br>X<br>Tến<br>Nhí<br>vào NAV của ngày<br>200 (VNĐ | phiên khóp      |  |
| Xem biểu p                                                           | hí                                                                                      |                                        | Xá<br>Gửi                                    | ic thực<br>lại OTP                                                                          | i tự Tăng trưởng DFVN (DFVN-                               |                 |  |
| Ngày mua                                                             | TG nắm giữ                                                                              |                                        |                                              | Churana trình                                                                               | DEV/NLCAE - SIR                                            |                 |  |
| 20/10/20                                                             | 9 1,001 ngay                                                                            | 182.91                                 | 0%                                           | L cai lênh                                                                                  | Bán                                                        |                 |  |
| 03/12/20                                                             | 9 938 ngày                                                                              | 193.53                                 | 0%                                           | Ngày đặt lênh                                                                               | 27/06/2022.09:51:25                                        |                 |  |
| 31/12/20                                                             | 9 910 ngày                                                                              | 191.04                                 | 0%                                           | Phiên giao dịch                                                                             | 28/06/2022                                                 |                 |  |
| 03/03/20                                                             | :0 847 ngày                                                                             | 1,248.90                               | 0%                                           | Số lượng bán                                                                                | 2,000                                                      |                 |  |
| Phiên giac<br>28/06/201<br>1 giớ                                     | dịch Tỉ<br>2 1<br>:36 phút : 10 giảy                                                    | nời điểm đóng số lện<br>:30 27/06/2022 | nh                                           | Qua                                                                                         | y lại Ho                                                   | àn tất          |  |

Sau khi xác thực. Hệ thống sẽ thông báo đặt lệnh bán thành công

## 4.3 Chuyển đổi chứng chỉ quỹ

Nhấn vào Tab "Chuyển đổi". Hệ thống hiển thị màn hình Chuyển đổi và các thông tin để Nhà đầu tư thực hiện Chuyển đổi.

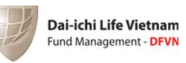

| ặt lệnh chuyển đổ | ii ii                      |                        |                                                 |                          |               |  |
|-------------------|----------------------------|------------------------|-------------------------------------------------|--------------------------|---------------|--|
| G TỔNG QUAN       | 🚱 SẢN PHẨM ĐẦU TƯ          | QUẢN LÝ C              | BIAO DICH                                       | 😥 QUẢN LÝ TÀI SẢN        | Hồ Sơ cá Nhân |  |
|                   | Mua                        | Bár                    | 1                                               | Chuyể                    | ท ติดีเ       |  |
|                   | Đặt lệnh                   | Xác n                  | hận                                             | Kết quả                  |               |  |
|                   |                            | Đặt lệnh ch            | uyển đổi                                        |                          |               |  |
| Thông tin CC      | CQ chuyển đổi              | Xem biểu phí           | Thông tin                                       | CCQ mục tiêu             |               |  |
| Chọn CCQ chu      | yển đổi (*) NAV kỳ t       | rước: 11,900(VNĐ)      | Chọn CCQ mục tiêu (*) NAV kỳ trước: 13,400(VNĐ) |                          |               |  |
| Quỹ Đầu tư T      | ăng trưởng DFVN (DFVN-CAF) | ~                      | Quỹ Đầu tư Trái phiếu DFVN (DFVN-FIX) 🗸         |                          |               |  |
| Chọn chương t     | rình(*)                    |                        | Chọn chươ                                       | mg trình(*)              |               |  |
| DFVN-CAF (C       | chương trình Định kỳ)      | ~                      | DFVN-FI                                         | X (Chương trình Định kỳ) | ~             |  |
| Số lượng chuyế    | ển đổi (*) Số lượng l      | khả dụng: 4,724.28     |                                                 |                          |               |  |
| 2,000             |                            |                        |                                                 | Quay lại                 | Xác nhận      |  |
|                   | 🕕 Số lượng t               | ối thiểu không dưới 10 |                                                 |                          |               |  |

Sau khi Nhà đầu tư xác nhận, hệ thống sẽ hiển thị:

| Đặt lệnh chuyển đ | lői                        |                                 |                   |          |                 |        |            |
|-------------------|----------------------------|---------------------------------|-------------------|----------|-----------------|--------|------------|
| 🔂 TỔNG QUAN       | 🚱 SẢN PHẨN                 | 1 ĐẦU TƯ                        | QUẢN LÝ GIAO DỊCH | H 🗟 (    | QUẢN LÝ TÀI SẢN | E HÖ   | SƠ CÁ NHÂN |
|                   | Mua                        |                                 | Bán               |          | Chuyé           | ến đổi |            |
|                   | Đặt                        | lệnh                            | Xác nhận          |          | Kết quả         |        |            |
|                   |                            |                                 | Xác nhận thông t  | in       |                 |        |            |
|                   | Loại lệnh<br>Ngày đặt lệnh | Chuyến đối<br>27/06/2022, 09:58 | 3:47              | DCAF     |                 | DFIX   |            |
|                   | Số lượng chuyển đổi        | 2,000                           |                   | SIP      |                 | SIP    |            |
|                   |                            |                                 |                   | Quay lại | Hoà             | n tất  |            |

Nhà đầu tư nhấn "Hoàn tất" hệ thống sẽ yêu cầu xác thực giao dịch

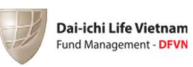

| Đặt lệnh chuyển đổi       | Harry S. S.                                                                 | and the second second s |
|---------------------------|-----------------------------------------------------------------------------|----------------------------------------------------------------------------------------------------|
| 🛱 TỔNG QUAN 🧟 SẢN PHẨM ĐÃ | ÂU TƯ 🔞 QUẢN LÝ GIAO DỊCH 🟦 Q                                               | QUẢN LÝ TÀI SẢN 📳 HỒ SƠ CÁ NHÂN                                                                                                    |
| Mua                       | Xác thực giao dịch                                                          | X Chuyến đối                                                                                                    |
| Đặt lện<br>O              | Vui lòng nhập mã xác thực (OTP) đã được gửi đến<br>số điện thoại 0972***184 | quă                                                                                                    |
| Logilieb. C               | Ma 01P se het han trong vong 296s                                           |                                                                                                    |
| Ngày đặt lệnh 2:          | Xác thực                                                                    |                                                                                                    |
| Số lượng chuyển đổi 2,    | Gửi lại OTP                                                                 |                                                                                                    |
|                           | Quay lại                                                                    | Hoàn tất                                                                                                    |

Sau khi xác thực OTP, hệ thống sẽ thông báo đặt lệnh chuyển đổi thành công.

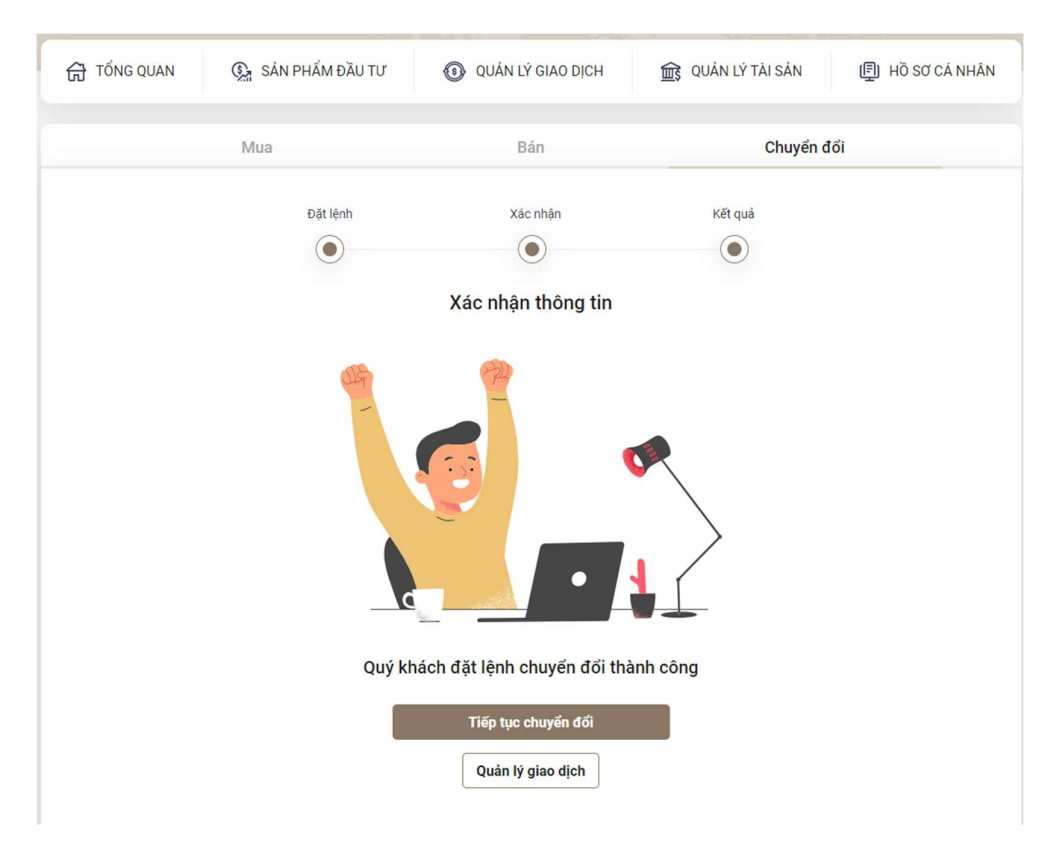

# V. QUẢN LÝ GIAO DỊCH

Trong giao diện quản lý giao dịch sẽ bao gồm quản lý Lệnh đang chờ xử lý, Lịch sử giao dịch và quản lý định kỳ.

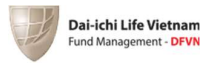

#### 5.1 Lệnh chờ xử lý

Hiển thị các lệnh mua, bán, chuyển đổi bán, chuyển đổi mua đã được đặt bởi nhà đầu tư và đang chờ xử lý (Khớp lệnh).

Nhấn vào Tab "Lệnh chờ mua", sẽ hiển thị toàn bộ danh sách các lệnh Nhà đầu tư đã đặt mua đang được chờ bộ phận nghiệp vụ của Quỹ xử lý.

| Quản lý giao                   | dịch                                 |                   |                 |                 |                     |                 |                          |
|--------------------------------|--------------------------------------|-------------------|-----------------|-----------------|---------------------|-----------------|--------------------------|
| G TỔNG QI                      | UAN 🚱 SẢN PHẨM ĐẦU 1                 | rư 🛞 QUÁ          | ẢN LÝ GIAO DỊCH | De QU           | JẢN LÝ TÀI SẢN      | 🗐 Hồ sơ         | Ў CÁ NHÂN                |
| Lệnh                           | <b>chờ xử lý</b> Lịc                 | h sử giao dịch    |                 | Quản lý định kỳ |                     | Sao kê giao     | dịch                     |
| Lệnh chờ mư<br>Tổng số lệnh: 1 | ua Lệnh chờ r                        | nua Lệnh chờ bán  | Lệnh chờ chuy   | ển đổi bán      | nh chờ chuyển đổi n | nua 🛞 Tạo       | lệnh mua                 |
| Số tài khoản                   | Quỹ - Chương trình                   | Ngày đặt lệnh     | Mã lệnh         | NAV kỳ trước    | Số tiền mua         | Phiên giao dịch | Trạng thái               |
| 002CL93684                     | DFVN-CAF - Chương trình thông thường | 27/06/2022, 09:49 | 220627830728    | 11,900(VNĐ)     | 5,000,000(VNĐ)      | 28/06/2022      | Chờ khớp l<br>Chờ xác nh |
| Hiện 1 - 1 trong số            | 1 Số lượng 1 trang: 10 🗸             |                   |                 |                 |                     |                 | < 1 >                    |

Nhà đầu tư nhấn vào "Chi tiết" của từng lệnh để xem thông tin đầu tư, thông tin chuyển khoản và tài khoản thụ hưởng.

| Quản lý giao dị                 | ch                   |              |              |                |                 |                                    |                  |
|---------------------------------|----------------------|--------------|--------------|----------------|-----------------|------------------------------------|------------------|
| G TỔNG QUAN                     | SảN I                | PHẨM ĐẦU TƯ  | 🛞 QUẢ        | N LÝ GIAO DỊCH | D QUẢ           | N LÝ TÀI SẢN                       | 🗐 HỒ SƠ CÁ NHÂN  |
| Lệnh chờ                        | y xử lý              | Lịch sử      | giao dịch    | (              | Quản lý định kỳ |                                    | Sao kê giao dịch |
| Lệnh chờ mua<br>Tổng số lệnh: 1 |                      | Lệnh chờ mua | Lệnh chờ bán | Lệnh chờ chuyê | în đổi bán      | chờ chuyển đổi mua                 | छू Tạo lệnh mua  |
| h                               | Ngày đặt lệnh        | Mã lệnh      | NAV kỳ trước | Số tiền mua    | Phiên giao dịch | Trạng thái                         |                  |
| ıg trình thông thường           | 27/06/2022, 09:49    | 220627830728 | 11,900(VNĐ)  | 5,000,000(VNĐ) | 28/06/2022      | Chờ khớp lệnh<br>Chờ xác nhận tiền | i Xóa            |
| Hiện 1 - 1 trong số 1           | Số lượng 1 trang: 10 | ~            |              |                |                 |                                    | < 1 >            |

| Dai-ichi Life Vie<br>Fund Management - | tnam<br>- DFVN       |              |              |                 |                 |                    |                                     |                     |
|----------------------------------------|----------------------|--------------|--------------|-----------------|-----------------|--------------------|-------------------------------------|---------------------|
| Quản lý giao dị                        | ch                   |              |              |                 |                 | Thông tin đầu tư   |                                     |                     |
|                                        |                      |              |              |                 |                 | Quỹ đầu tư         | Quỹ Đầu tư Tăng trưởn               | g DFVN (DFVN-CAF    |
| G TỔNG QUAN                            | N 🚱 SẢN              | PHẨM ĐẦU TƯ  | O QUÁ        | N LÝ GIAO DICH  | Des QL          | Chương trình       | DFVN-CAF - Churon                   | g trình thông thườn |
|                                        |                      |              |              |                 |                 | Loại lệnh          |                                     | Lệnh mu             |
| Lênh chi                               | ờ xử lý              |              |              |                 | Quần lý định kỳ | Ngày đặt lệnh      | 2                                   | 7/06/2022, 09:49:54 |
|                                        |                      |              |              |                 |                 | Phiên giao dịch    |                                     | 28/06/2023          |
| Lênh chờ mua                           |                      |              |              |                 |                 | Số tiền mua        |                                     | 5,000,000           |
| Tổng số lệnh: 1                        |                      | Lệnh chờ mua | Lệnh chờ bán | Lệnh chờ chuy   | ến đối bán Lệi  |                    |                                     |                     |
| лh                                     | Ngày đặt lệnh        | Mã lệnh      | NAV kỳ trước | Số tiền mua     | Phiên giao dịch | Thông tin chuyển   | khoản                               |                     |
|                                        | 07/06/0000 00:40     | 000607000700 |              | 5 020 0200 (ND) | 08/06/2022      | Bạn đang chọn phươ | mg thức chuyển khoản qua ngân hàng. |                     |
|                                        | 27700/2022, 05.45    |              |              | 5,000,000(VND)  | 20/00/2022      | Tài khoản thụ hư   | ờng                                 |                     |
| Hiện 1 - 1 trong số 1                  | Số lượng 1 trang: 10 | ~            |              |                 |                 |                    |                                     |                     |
|                                        |                      |              |              |                 |                 | Tên thụ hưởng      | QUY ĐAU TƯ TANG TRƯỜNG DFVN         | Сору                |
|                                        |                      |              |              |                 |                 | Số tài khoản       | 091324178908                        | Сору                |
|                                        |                      |              |              |                 |                 | Tên ngân hàng      | NH TNHH MTV HSBC VN                 | Сору                |
|                                        |                      |              |              |                 |                 | Nội dung           | 002CL93684                          | Сору                |
|                                        |                      |              |              |                 |                 |                    |                                     |                     |

Tương tự, khi chuyển qua Tab "Lệnh chờ bán", Nhà đầu tư sẽ xem được toàn bộ các lệnh đã đặt bán đang chờ xử lý của Nhà đầu tư.

| Quản lý giao                   | dịch                  |                   |                           |               |               |                    |                 |                |
|--------------------------------|-----------------------|-------------------|---------------------------|---------------|---------------|--------------------|-----------------|----------------|
| Tống q                         | uan 🚱 sải             | N PHẨM ĐẦU TƯ     | O QUẢN                    | N LÝ GIAO DỊI | сн 🗊          | QUẢN LÝ TÀI SẢN    | Ē Hồ            | SƠ CÁ NHÂN     |
| Lệnh                           | chờ xử lý             | Lịch sử           | giao dịch Quản lý định kỳ |               |               | kỳ                 | Sao kê gia      | o dịch         |
| Lệnh chờ bá<br>Tổng số lệnh: 1 | in                    | Lệnh chờ mua      | Lệnh chờ bán              | Lệnh chờ ci   | nuyển đổi bán | Lệnh chờ chuyển đổ | i mua 🚨 T       | ạo lệnh bán    |
| Số tài khoản                   | Quỹ - Chương trình    | Ngày đặt lệnh     | Mã lệnh                   | Số lượng      | NAV kỳ trước  | Giá trị ước tính   | Phiên giao dịch | Trạng thái     |
| 002CL93684                     | DFVN-CAF - SIP        | 27/06/2022, 09:54 | 220627654659              | 2,000         | 11,900(VNĐ)   | 23,776,200(VNĐ)    | 28/06/2022      | 😑 Chờ khớp lện |
| Hiện 1 - 1 trong số            | 1 Số lượng 1 trang: 1 | 0 ~               |                           |               |               |                    |                 | < 1 >          |

Nhấn vào xem "Chi tiết" để xem thông tin giao dịch.

| ਜ਼ TốN                  | NG QUAN              | 🚱 SẢN PHẨM   | ĐẦU TƯ    | QUẢN         | LÝ GIAO DỊCH      | <u> Q</u> UẢN L | Ý TÀI SẢN       | Hồ Sơ cá NHÂN    |  |
|-------------------------|----------------------|--------------|-----------|--------------|-------------------|-----------------|-----------------|------------------|--|
| L                       | Lệnh chờ xử lý       |              | Lịch sử g | iao dịch     | Quả               | in lý định kỳ   |                 | Sao kê giao dịch |  |
| -ệnh chờ<br>ổng số lệnh | <b>ờ bán</b><br>h: 1 | Lện          | h chờ mua | Lệnh chờ bán | Lệnh chờ chuyển đ | ổi bán Lệnh chờ | chuyển đổi mua  | 🔮 Tạo lệnh bán   |  |
| ıg trình                | Ngày đặt lệnh        | Mã lệnh      | Số lượng  | NAV kỳ trước | Giá trị ước tính  | Phiên giao dịch | Trạng thái      |                  |  |
| IP                      | 27/06/2022, 09:54    | 220627654659 | 2,000     | 11,900(VNĐ)  | 23,776,200(VNĐ)   | 28/06/2022      | 😑 Chờ khớp lệnh | 🗑 Xóa            |  |

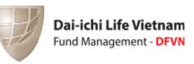

| Dai<br>Fund      | -ichi Life Vietnam<br>Management - DFVN |              |           |              |                   |                            |                               |                        |                              |                            |
|------------------|-----------------------------------------|--------------|-----------|--------------|-------------------|----------------------------|-------------------------------|------------------------|------------------------------|----------------------------|
| Quản lý          | giao dịch                               |              |           |              |                   |                            | Quỹ đầu tư                    |                        | Quỹ Đầu tư Tăng trướng DI    | EVN (DEVN-CAE)             |
| نة <del>ال</del> | ÓNG QUAN                                | 🚱 SẢN PHẨM   | ĐẦU TƯ    | QUÁN         | 🗊 વા              | Loại lệnh<br>Ngày đặt lệnh |                               | 27/0                   | Lệnh bán<br>5/2022. 09:54:18 |                            |
|                  | Lệnh chờ xử lý                          |              |           |              |                   | ản lý định kỳ              | Phiên giao dịch<br>Số CCQ bản |                        |                              | 28/06/2022<br><b>2,000</b> |
| Lệnh c           | hờ bán                                  | Lên          | h chờ mua | Lênh chờ bán | Lênh chở chuyển c | đổi bán Lẽi                |                               |                        |                              |                            |
| long so le       |                                         |              |           |              |                   |                            | Ngày mua                      | TG nắm giữ             | SL bán                       | Phí                        |
| ng trình         | Ngày đặt lệnh                           | Mã lệnh      | Số lượng  | NAV kỳ trước | Giá trị ước tính  | Phiên giao                 | 01/10/2019<br>29/10/2019      | 1,001 ngày<br>973 ngày | 182.91                       | 0 %<br>0 %                 |
| SIP              | 27/06/2022, 09:54                       | 220627654659 | 2,000     | 11,900(VNĐ)  | 23,776,200(VNĐ)   | 28/06/2022                 | 03/12/2019                    | 938 ngày               | 193.53                       | 0 %                        |
| -                |                                         |              |           |              |                   |                            | 31/12/2019                    | 910 ngày               | 191.04                       | 0 %                        |
| Hiện 1 - 1 1     | rong số 1 Số lượng 1                    | trang: 10 🗸  |           |              |                   |                            | 03/03/2020                    | 847 ngày               | 1,248.90                     | 0 %                        |

Trong 01 giao dịch chuyển đổi của Nhà đầu tư, hệ thống sẽ tự động chia làm 02 lệnh gồm Lệnh chuyển đổi bán và Lệnh chuyển đổi mua.

Nhà đầu tư nhấn vào Tab "Lệnh chờ chuyển đổi" bán để xem các lệnh đã đặt chuyển đổi.

| Quản lý giao                   | dịch                  |                   |              |               |              |                    |              |                   |
|--------------------------------|-----------------------|-------------------|--------------|---------------|--------------|--------------------|--------------|-------------------|
| G TỔNG QI                      | uan 💽 sải             | N PHẨM ĐẦU TƯ     | O QUẢN       | N LÝ GIAO DỊO | CH 🗊         | QUẢN LÝ TÀI SẢN    | Ēр ні        | Ô SƠ CÁ NHÂN      |
| Lệnh                           | chờ xử lý             | Lịch sử (         | giao dịch    |               | Quản lý định | kỳ                 | Sao kê g     | iao dịch          |
| Lệnh chờ ch<br>Tổng số lệnh: 1 | uyển đổi bán          | Lệnh chờ mua      | Lệnh chờ bán | Lệnh chờ ch   | uyển đổi bán | Lệnh chờ chuyển đổ | i mua 🔁 Tạ   | o lệnh chuyển đối |
| Số tài khoản                   | Quỹ - Chương trình    | Ngày đặt lệnh     | Mã lệnh      | Số lượng      | NAV kỳ trước | Giá trị ước tính   | Quỹ mục tiêu | Chương trình      |
| 002CL93684                     | DFVN-CAF - SIP        | 27/06/2022, 10:18 | 220627798727 | 2,000         | 11,900(VNĐ)  | 23,776,200(VNĐ)    | DFIX         | DFVN-FIX - SIP    |
| Hiện 1 - 1 trong số            | 1 Số lượng 1 trang: 1 | 0 ~               |              |               |              |                    |              | < 1 >             |

Tiếp theo, Nhà đầu tư nhấn vào "Chi tiết" để xem thông tin giao dịch của từng lệnh chuyển đổi.

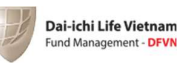

| Quản lý gi                                              | iao dịch                                     |                                                        | 144.1                           |                                                           |                                                  |                                  |                   | 1.11                                 |
|---------------------------------------------------------|----------------------------------------------|--------------------------------------------------------|---------------------------------|-----------------------------------------------------------|--------------------------------------------------|----------------------------------|-------------------|--------------------------------------|
| G TỔN                                                   | G QUAN                                       | 🚱 SẢN F                                                | PHẨM ĐẦU TƯ                     | LÝ GIAO DỊCH                                              | D QUẢN                                           | LÝ TÀI SẢN                       | 日本 B S C C A NHÂN |                                      |
| L                                                       | ệnh chờ xử lị                                | ŷ                                                      | Lịch sử gi                      | ao dịch                                                   | Qu                                               | uản lý định kỳ                   |                   | Sao kê giao dịch                     |
| <b>Lệnh chò</b><br>Tổng số lệnh                         | r chuyển đ                                   | ổi bán                                                 | Lệnh chờ mua                    | Lệnh chờ bán                                              | Lệnh chờ chuyển                                  | đổi bán Lệnh ci                  | nờ chuyển đổi mua | 🔁 Tạo lệnh chuyển đổi                |
| lệnh                                                    | Số lượng                                     | NAV kỳ trước                                           | Giá trị ước tính                | Quỹ mục tiêu                                              | Chương trình                                     | Phiên giao dịch                  | Trạng thái        | <ul> <li>Chi tiết</li> </ul>         |
| 627798727                                               | 2,000                                        | 11,900(VNĐ)                                            | 23,776,200(VNĐ)                 | DFIX                                                      | DFVN-FIX - SIP                                   | 28/06/2022                       | 🦲 Chờ khớp lệnh   | 👕 Xóa                                |
| Hiện 1 - 1 tron                                         | ng số 1 Số lượ<br>Vietnam                    | ong 1 trang: 10                                        | ~                               |                                                           | c                                                | Thông tin giao dịc               | h                 | < 1 ><br>×                           |
| uản lý giao                                             | dịch                                         |                                                        |                                 |                                                           |                                                  | Quỹ đầu tự                       | Quj               | ỹ Đầu tư Tăng trưởng DFVN (DFVN-CAF) |
| 금 TỔNG QU                                               | JAN 🚱                                        | SẢN PHẨM ĐẦU 1                                         | TU 💿 QUÁN I                     | Ý GIAO DICH                                               | DI QUẢN LÝ T                                     | Loại lệnh                        |                   | Lệnh bán hoán đổi                    |
|                                                         |                                              |                                                        |                                 |                                                           |                                                  | Ngày đặt lệnh<br>Phiên giao dịch |                   | 27/06/2022, 10:18:42                 |
| Lệnh                                                    | chờ xử lý                                    |                                                        |                                 |                                                           | lý định kỳ                                       | Số CCQ chuyển đổi                |                   | 2,000                                |
| Lệnh chờ chu<br>Tổng số lệnh: 1<br>lệnh Số<br>627798727 | uyến đổi bán<br>ilượng NAV kị<br>2.000 11.90 | Lệnh chở r<br>v trước Giả trị ước<br>D(VNĐ) 23,776,200 | tinh Quỹ mục tiêu<br>(VNĐ) DETX | Lệnh chở chuyển đối<br>Chương trình P<br>DEVN-EIX - SIP 2 | bản Lệnh chở ch<br>hiên giao dịch T<br>8/06/2022 |                                  |                   |                                      |

Tương tự, Nhà đầu tư nhấn vào Tab "Lệnh chờ chuyển đổi mua" để xem các giao dịch đang chờ chuyển đổi mua.

| Quản lý giao c                  | lịch                    |               |         |              |             |                 |                 |  |
|---------------------------------|-------------------------|---------------|---------|--------------|-------------|-----------------|-----------------|--|
| ☐ TỔNG QU                       | AN 🚱 SẢN PH             | IẨM ĐẦU TƯ    | O QUẢN  | LÝ GIAO DỊCH | DUẢN LÝ     | TÀI SẢN         | 🗐 HỒ SƠ CÁ NHÂN |  |
| Lệnh c<br>Lệnh chờ chu          | hờ xử lý<br>yển đổi mua | Lịch sử giao  | dịch    | Quản         | lý định kỳ  | Si              | ao kê giao dịch |  |
| Tổng số lệnh: 0<br>Số tài khoản | Quỹ - Chương trình      | Ngày đặt lệnh | Mã lệnh | NAV kỳ trước | Số tiên mua | Phiên giao dịch | Trạng thái      |  |
|                                 |                         |               | Khôn    | g có dữ liệu |             |                 |                 |  |

Nhấn vào "Chi tiết" trên từng lệnh để xem thông tin giao dịch.

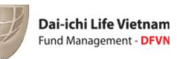

|                             | Thông tin giao dịch |                        |                                                       |                                                |                                                             |
|-----------------------------|---------------------|------------------------|-------------------------------------------------------|------------------------------------------------|-------------------------------------------------------------|
| Quỹ Đầu tư Trái phiếu FC1TE | Quỹ đầu tư          | THE REAL               | 111.18                                                |                                                |                                                             |
| FFC1-FF                     | Chương trình        | <u>n 2</u>             | 1411                                                  | dich                                           | Quán lý giao                                                |
| Lệnh mua hoán               | Loại lệnh           | O QUÁN L               | N PHẨM ĐẦU TƯ                                         | JAN 🛈 SÁ                                       | Tống QU                                                     |
| 28/03/2022, 16:0            | Ngày đặt lệnh       | •                      |                                                       | 734                                            | 00                                                          |
| 04/04/2                     | Phiên giao dịch     |                        |                                                       | 1.846.465.451                                  |                                                             |
| 56                          | Ső tiðn mua         |                        |                                                       | Commonio xu iy                                 |                                                             |
|                             | uyen a              | Elenn cho ban          |                                                       |                                                | Tópo số léph: 3                                             |
|                             | de l                | Mälijeh                |                                                       |                                                | Tổng số lệnh: 3<br>Số tải khoản                             |
|                             | de<br>45d           | Mä Heh<br>220328734567 | Ngày đặt lệch<br>28/03/2022, 16:07                    | Quý - Churong trình<br>FFC1-FFIex              | Tổng số lệnh: 3<br>Số thị khoản<br>911CL39541               |
|                             | ine and a state     | M3 HeA                 | Ngby 631 km<br>28/03/2022, 16:07<br>24/03/2022, 16:09 | Quý - Chuong bình<br>FFC1-FFlex<br>FFC1 - FSlp | Tống số lệnh: 3<br>55 thị khoản<br>911CL39541<br>911CL39541 |

## 5.2 Lịch sử giao dịch

Sau khi lệnh nhà đầu tư đặt được Khớp lệnh sẽ chuyển vào Lịch sử giao dịch để Nhà đầu tư dễ dàng theo dõi.

Có thể tìm kiếm lệnh nhanh chóng theo điều kiện tìm kiếm.

| G TỔNG QI                        | 금 Tổng quan 🚱 sả   |              | I PHẨM ĐẦU TƯ 🛞 QUẢN LÝ GIAO DỊCH |                | DÌCH     | <u> Q</u> UẢN LÝ TÀI SẢN |                | (見) Hồ Sơ cá NHÂN |        |
|----------------------------------|--------------------|--------------|-----------------------------------|----------------|----------|--------------------------|----------------|-------------------|--------|
| Lệnh                             | chờ xử lý          | Lịch         | Lịch sử giao dịch Quả             |                |          | lý định kỳ               | Sad            | Sao kê giao dịch  |        |
| Lịch sử giao<br>Tổng số lệnh: 32 | dịch               | Nhập mã lện  | h                                 |                | C        | Chọn sản phẩm 🛛 🗸        | Chọn loại lệnh | ~                 | ¢ ۵    |
| Số tài khoản                     | Quỹ - Chương trình | Mã lệnh      | Loại lệnh                         | Ngày giao dịch | Số lượng | NAV                      | Tổng tiền      | Phí               | Thuế   |
| 002CL93684                       | DFVN-CAF - SIP     | 220329011445 | Lệnh mua                          | 29/03/2022     | 123.18   | 16,236.03(VNĐ)           | 2,000,000(VNĐ) | 0(VNĐ)            | 0(VNĐ) |
| 002CL93684                       | DFVN-CAF - SIP     | 220301497835 | Lệnh mua                          | 01/03/2022     | 121.64   | 16,440.74(VNĐ)           | 2,000,000(VNĐ) | 0(VNĐ)            | 0(VNĐ) |
| 002CL93684                       | DFVN-CAF - SIP     | 220125612341 | Lệnh mua                          | 25/01/2022     | 127.15   | 5 15,728.33(VNĐ)         | 2,000,000(VNĐ) | 0(VNĐ)            | 0(VNĐ) |
| 002CL93684                       | DFVN-CAF - SIP     | 211228845856 | Lệnh mua                          | 28/12/2021     | 122.63   | 16,308.77(VNĐ)           | 2,000,000(VNĐ) | 0(VNĐ)            | 0(VNĐ) |
| 002CL93684                       | DFVN-CAF - SIP     | 211207172749 | Lệnh mua                          | 07/12/2021     | 127.21   | 15,721.71(VNĐ)           | 2,000,000(VNĐ) | 0(VNĐ)            | 0(VNĐ) |
| 002CL93684                       | DFVN-CAF - SIP     | 211102988615 | Lệnh mua                          | 02/11/2021     | 122.26   | 16,357.25(VNĐ)           | 2,000,000(VNĐ) | 0(VNĐ)            | 0(VNĐ) |
| 002CL93684                       | DFVN-CAF - SIP     | 210928412906 | Lệnh mua                          | 28/09/2021     | 131.11   | 15,253.76(VNĐ)           | 2,000,000(VNĐ) | 0(VNĐ)            | 0(VNĐ) |
| 002CL93684                       | DFVN-CAF - SIP     | 210831212058 | Lệnh mua                          | 31/08/2021     | 129.89   | 15,397.33(VNĐ)           | 2,000,000(VNĐ) | 0(VNĐ)            | 0(VNĐ) |
| 002CL93684                       | DFVN-CAF - SIP     | 210727043978 | Lệnh mua                          | 27/07/2021     | 135.59   | 14,750.07(VNĐ)           | 2,000,000(VNĐ) | 0(VNĐ)            | 0(VNĐ) |
| 002CL93684                       | DFVN-CAF - SIP     | 210629619983 | Lệnh mua                          | 29/06/2021     | 123.25   | 5 16,226.96(VNĐ)         | 2,000,000(VNĐ) | 0(VNĐ)            | 0(VNĐ) |

Nhà đầu tư có thể chọn các thông tin sẽ hiển thị của Lịch sử giao dịch.

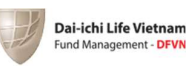

| 🛱 TỔNG QI                               | uan 🚱 sải          | N PHẨM ĐẦU TƯ | 0                | QUẢN LÝ GI | AO DỊCH           | DUẢN LÝ        | TÀI SẢN       | 📳 HỒ SƠ CÁ NHÂN  |        |  |
|-----------------------------------------|--------------------|---------------|------------------|------------|-------------------|----------------|---------------|------------------|--------|--|
| Lệnh                                    | chờ xử lý          | Lịch          | sử giao dịch     |            | Quản l            | ý định kỳ      |               | Sao kê giao dịch |        |  |
| <b>Lịch sử giao</b><br>Tổng số lệnh: 32 | dịch               | Chọn cột hiển | n thị            |            |                   |                | × on loa      | i lệnh 🗸         | ۵ 🗢    |  |
| Số tài khoản                            | Quỹ - Chương trình | Chọn tấ       | t cả             |            |                   |                | tiên          | Phí              | Thuế   |  |
| 002CL93684                              | DFVN-CAF - SIP     | Số tài ki     | hoản             | Vgà        | ày giao dịch      | Loai           | ,000(V        | NÐ) 0(VNÐ)       | 0(VNĐ) |  |
| 002CL93684                              | DFVN-CAF - SIP     | Quỹ - Cł      | nương trình      | Số I       | lượng<br>v        | Tổn            | g tiền ,000(V | NĐ) 0(VNĐ)       | 0(VNĐ) |  |
| 002CL93684                              | DFVN-CAF - SIP     | Thuế          |                  | Số t       | tiền sau thuế/phí | Phí            | ,000(V        | NĐ) 0(VNĐ)       | 0(VNĐ) |  |
| 002CL93684                              | DFVN-CAF - SIP     |               |                  |            |                   |                | ,000(V        | NĐ) 0(VNĐ)       | 0(VNĐ) |  |
| 002CL93684                              | DFVN-CAF - SIP     | Chọn dòng hi  | <b>ển thị</b> 10 | •          | Đóng              | Lưu            | ,000(V        | NÐ) 0(VNÐ)       | 0(VNĐ) |  |
| 002CL93684                              | DFVN-CAF - SIP     |               |                  |            |                   |                | ,000(V        | NĐ) 0(VNĐ)       | 0(VNĐ) |  |
| 002CL93684                              | DFVN-CAF - SIP     | 210928412906  | Lệnh mua         | 28/09/2021 | 131.11            | 15,253.76(VNĐ) | 2,000,000(V   | NÐ) 0(VNÐ)       | 0(VNĐ) |  |
| 002CL93684                              | DFVN-CAF - SIP     | 210831212058  | Lệnh mua         | 31/08/2021 | 129.89            | 15,397.33(VNĐ) | 2,000,000(V   | NÐ) 0(VNÐ)       | 0(VNĐ) |  |
| 002CL93684                              | DFVN-CAF - SIP     | 210727043978  | Lệnh mua         | 27/07/2021 | 135.59            | 14,750.07(VNĐ) | 2,000,000(V   | NÐ) 0(VNÐ)       | 0(VNĐ) |  |
| 002CL93684                              | DFVN-CAF - SIP     | 210629619983  | Lệnh mua         | 29/06/2021 | 123.25            | 16,226.96(VNĐ) | 2,000,000(V   | NĐ) 0(VNĐ)       | 0(VNĐ) |  |

### 5.3 Quản lý định kỳ

Quản lý các giao dịch định kỳ của Nhà đầu tư.

Nhấn vào "Chi tiết" để xem thông tin giao dịch định kỳ: Thông tin chuyển khoản và lịch sử khớp lệnh.

| Quản lý giao dịch                         |                           |                           |                    |                                  |                                   |                     |          |
|-------------------------------------------|---------------------------|---------------------------|--------------------|----------------------------------|-----------------------------------|---------------------|----------|
| ਜ਼ TổNG QUAN                              | 🔉 SẢN PHẨM ĐẦU T          | ư 💿                       | QUẢN LÝ GIA        | O DİCH                           | QUẢN LÝ TÀI SẢN                   | Hồ sơ c             | CÁ NHÂN  |
| Lệnh chờ xử lý                            | Lịcł                      | n sử giao dịch            |                    | Quản lý địn                      | h kỳ                              | Sao kê giao dị      | ch       |
| <b>Quản lý định kỳ</b><br>Tổng số lệnh: 2 |                           |                           |                    |                                  |                                   |                     |          |
| Tên CCQ                                   | Số tiền đăng ký<br>đầu tư | Số kỳ đầu tư<br>tối thiểu | Số kỳ đã<br>đầu tư | Số kỳ liên tục<br>không tham gia | Trạng thái đầu tư                 | Kỳ đầu tư tiếp theo |          |
| DFVN-FIX (Chương trình Định kỳ)           | 500,000                   | 0 tháng                   | 0                  | 2                                | Dang tham gia                     | 06/2022             | Chi tiết |
| DFVN-CAF (Chương trình Định kỳ)           | 2,000,000                 | 0 tháng                   | 0                  | 2                                | <ul> <li>Đang tham gia</li> </ul> | 06/2022             | Chi tiất |

| Dai-ichi Life Vietnam<br>Fund Management - DFVN                 |                                                  |                           |                    |                             |                   | C      |                                          |                                                         |                                               |                                           |
|-----------------------------------------------------------------|--------------------------------------------------|---------------------------|--------------------|-----------------------------|-------------------|--------|------------------------------------------|---------------------------------------------------------|-----------------------------------------------|-------------------------------------------|
|                                                                 |                                                  |                           |                    |                             |                   |        | Thông tin chuyể                          | n khoản                                                 |                                               |                                           |
| Quản lý giao dịch                                               |                                                  |                           |                    |                             |                   |        | Số tiền đăng ký đầu                      | ı tu                                                    | 500,000                                       | Сору                                      |
| 📅 TỔNG QUAN 🛛 🕵 SẢN PHẨM ĐẦU TƯ 🕕 QUẢN LÝ GIAO DỊCH 🏾 🏦 QUẢN LÝ |                                                  |                           |                    |                             |                   | I LÝ T | Ngân hàng thụ hưở                        | ng NH                                                   | TNHH MTV HSBC VN                              | Сору                                      |
|                                                                 |                                                  |                           |                    |                             |                   |        |                                          |                                                         | Việt Nam                                      | Сору                                      |
| Lệnh chờ xử lý                                                  | Lệnh chở xử lý Lịch sử giao dịch Quản lý định kỳ |                           |                    |                             |                   |        |                                          |                                                         | 091084939008                                  | Сору                                      |
|                                                                 |                                                  |                           |                    |                             |                   |        | Quỹ đầu tư                               | QUÍ                                                     | Ý ĐẦU TƯ TRÁI PHIẾU<br>DFVN                   | Сору                                      |
| Quản lý định kỳ<br>Tổng số lẽnh: 2                              |                                                  |                           |                    |                             |                   |        | Nội dung chuyển kh                       | noán                                                    | 002CL93684                                    | Сору                                      |
|                                                                 |                                                  |                           |                    |                             |                   |        | Thời điểm nhận tiềr                      | n cuối cùng của kỳ tháng (                              | 06/2022 trước 14:45 2                         | 27/06/2022.                               |
| Tên CCQ                                                         | Số tiên đăng ký<br>đầu tư                        | Số kỳ đầu tư<br>tối thiếu | Số kỳ đã<br>đầu tư | Số kỷ liên tụ<br>không tham | ic Trạng t<br>gia | thái đ | Lưu y:<br>_Nếu Quý khách ch              | uyển tiền sớm, lệnh sẽ đư                               | ợc khớp với các phiêr                         | n giao dịch sớm hơn trong                 |
| DFVN-FIX (Chương trình Định kỳ)                                 | 500,000                                          | 0 tháng                   | 0                  |                             | 2 Dang            | g than | _Quý khách có thể<br>tư Đinh kỳ và cố gắ | chọn một ngày bất kỷ tron<br>ng đảm bảo việc duy trì đợ | g tháng làm ngày tha<br>ông tiền theo kế hoạc | nh toán Chương trình Đầu<br>h đã đăng ký. |
| DFVN-CAF (Chương trình Định kỳ)                                 | 2,000,000                                        | 0 tháng                   | 0                  |                             | 2 🗨 Đang          | g than | _Quý Khách cũng c<br>của mình.           | ó thể chuyển tiền mua CC                                | Q nhiều lần trong thán                        | ng tùy theo kế hoạch đầu tư               |
|                                                                 |                                                  |                           |                    |                             |                   |        | Lịch sử khớp lện                         | h                                                       |                                               |                                           |
|                                                                 |                                                  |                           |                    |                             |                   |        | Kỳ đầu tư                                | Số tiền đầu tư                                          | Trạng thái                                    | Ngày khớp lệnh                            |
|                                                                 |                                                  |                           |                    |                             |                   |        | 12/2020                                  | 500,000                                                 | Đã khớp                                       | 18/12/2020                                |

## 5.4 Sao kê giao dịch:

Nhà đầu tư có thể chọn Quỹ và thời điểm bắt đầu, kết thúc để xuất tệp sao kê giao dịch.

| Quản lý giao dịch | Th. (4            |                   |                  | 11.1.1            |
|-------------------|-------------------|-------------------|------------------|-------------------|
| G TỔNG QUAN       | 🚱 SẢN PHẨM ĐẦU TƯ | QUẢN LÝ GIAO DỊCH | 😥 QUẢN LÝ TÀI SẢ | N 🗐 HỒ SƠ CÁ NHÂN |
| Lệnh chờ xử lý    | Lịch sử giao      | o dịch            | Quản lý định kỳ  | Sao kê giao dịch  |
| Chọn tất cả       | V Từ ngày:        | 01/06/2021        | Đến ngày: 02/0   | 6/2022            |
|                   |                   | Export            |                  |                   |

# VI. QUẢN LÝ TÀI SẢN

Nhà đầu tư nhấn vào tab quản lý tài khỏan để xem tổng quan và chi tiết về toàn bộ những chứng chỉ quỹ đang nắm giữ.

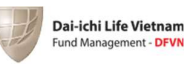

| 🛱 TỔNG Q                                                                                                    | UAN 🚱 SẢI                                                                                                    | N PHẨM ĐẦU TƯ                                                                                                    | 0                                                                                                    | QUẢN LÝ GI                                                                                                    | AO DÌCH                                                                                                    | 🗊 QUẢN LÝ T                                                                                                    | ài sản (                                                                                                    | 🗐 нồ sơ cá                                                                                                    | NHÂN                                                                                                    |
|----------------------------------------------------------------------------------------------------|----------------------------------------------------------------------------------------------------|----------------------------------------------------------------------------------------------------|----------------------------------------------------------------------------------------------------|----------------------------------------------------------------------------------------------------|----------------------------------------------------------------------------------------------------|----------------------------------------------------------------------------------------------------|----------------------------------------------------------------------------------------------------|----------------------------------------------------------------------------------------------------|----------------------------------------------------------------------------------------------------|
| Tổng tài sản<br>80,688,932(VNĐ)                                                                                                    |                                                                                                    | Chứng ch<br>Chứng c                                                                                                    | h <b>ỉ quỹ nắm</b><br>hỉ quỹ                                                                                                    | <b>giữ</b><br>Số lượng                                                                                              |                                                                                                    | Lời/Lỗ %                                                                                                    |                                                                                                    |                                                                                                    |                                                                                                    |
|                                                                                                    |                                                                                                    |                                                                                                    | DC.                                                                                                    | AF<br>/N-CAF (Chươi                                                                                                 | 6,724.28 C                                                                                                    | CQ<br>Q                                                                                                    | t 3.12%                                                                                                    | <u>با</u>                                                                                                    | z                                                                                                    |
|                                                                                                    | , All All All All All All All All All Al                                                                                                    |                                                                                                    | DFI                                                                                                    | IX<br>/N-FIX (Chươn                                                                                                 | 50 CCQ                                                                                                    |                                                                                                    | t 34%                                                                                                    | <b>!!</b>                                                                                                    | æ                                                                                                    |
|                                                                                                    |                                                                                                    |                                                                                                    |                                                                                                    |                                                                                                    |                                                                                                    |                                                                                                    |                                                                                                    |                                                                                                    |                                                                                                    |
| DCAF (                                                                                                    | DFIX<br>lệnh mua đang n                                                                                                    | ắm giữ DCAF                                                                                                    |                                                                                                    |                                                                                                    |                                                                                                    |                                                                                                    |                                                                                                    |                                                                                                    |                                                                                                    |
| DCAF 1<br>Danh sách<br>Số tài khoản                                                                                                    | DFIX<br>lệnh mua đang n<br>Quỹ - Chương trình                                                                                                    | ắm giữ DCAF<br>Phiên giao dịch                                                                                                    | Giá mua                                                                                                    | Số lượng                                                                                                    | Giá trị đầu tư                                                                                                    | NAV kỳ trước                                                                                                    | Giá trị hiện tại                                                                                                    | Lời/Lỗ(%)                                                                                                    | Lời/Lỗ(                                                                                                    |
| DCAF (<br>Danh sách<br>Sõ tài khoản<br>002cL93684                                                                                                    | DFIX<br>lệnh mua đang n<br>Quỹ - Chương trình<br>DFVN-CAF - SIP                                                                                                    | ắm giữ DCAF<br>Phiên giao dịch<br>29/03/2022                                                                                                    | Giá mua<br>16.236.03                                                                                                    | <b>Số lượng</b><br>123.18                                                                                           | Giá trị đầu tư<br>1,999,954(VNĐ)                                                                                                    | NAV kỳ trước<br>11.900(VNĐ)                                                                                                    | <b>Giả trị hiện tại</b><br>1,465,842(VNĐ)                                                                                                    | Lời/Lỗ(%)<br>-26.71% ↓                                                                                                    | Lời/Lỗ<br>-534,11                                                                                          |
| DCAF I<br>Danh sách<br>Sõ tài khoản<br>002CL93684                                                                                                    | DFIX<br>lệnh mua đang n<br>Quỹ - Chương trình<br>DFVN-CAF - SIP<br>DFVN-CAF - SIP                                                                                                    | <b>Åm giữ DCAF</b><br><b>Phiên giao dịch</b><br>29/03/2022<br>01/03/2022                                                                                                    | Giá mua<br>16.236.03<br>16.440.74                                                                                                    | <b>Số lượng</b><br>123.18<br>121.64                                                                                 | <b>Giá trị đầu tư</b><br>1,999,954(VNĐ)<br>1,999,852(VNĐ)                                                                                                    | NAV kỳ trước<br>11,900(VNĐ)<br>11,900(VNĐ)                                                                                                    | <b>Giá trị hiện tại</b><br>1,465,842(VNĐ)<br>1,447,516(VNĐ)                                                                                                    | Lời/Lỗ(%)<br>-26.71% ↓<br>-27.62% ↓                                                                                            | Lòi/Lồi<br>-534,11<br>-552,33                                                                              |
| DCAF Carlor Control Control Co | DFIX<br>lệnh mua đang n<br>Quỹ - Chương trình<br>DFVIN-CAF - SIP<br>DFVIN-CAF - SIP<br>DFVIN-CAF - SIP                                                                                    | İm giữ DCAF           Phiên giao địch           29/03/2022           01/03/2022           25/01/2022                                                                                                    | Giá mua<br>16,236.03<br>16,440.74<br>15,728.33                                                                                                    | <b>Số lượng</b><br>123.18<br>121.64<br>127.15                                                                       | <b>Giá trị đầu tư</b><br>1,999,954(VNĐ)<br>1,999,852(VNĐ)<br>1,999,857(VNĐ)                                                                                                    | NAV kỳ trước<br>11.900(VNĐ)<br>11.900(VNĐ)<br>11.900(VNĐ)                                                                                                    | Giá trị hiện tại<br>1.465.842(VNĐ)<br>1.447.516(VNĐ)<br>1.513.085(VNĐ)                                                                                                    | Lời/Lỗ(%)           -26.71% ψ           -27.62% ψ           -24.34% ψ                                                          | Lòi/Lỗi<br>-534,11<br>-552,33                                                                              |
| DCAF         I           Danh sách            Sö tài khoản            002cL93684            002cL93684            002cL93684            002cL93684                                                                                                    | DFIX<br>lệnh mua đang n<br>Quỹ - Chương trình<br>DFVIN-CAF - SIP<br>DFVIN-CAF - SIP<br>DFVIN-CAF - SIP<br>DFVIN-CAF - SIP                                                                 | <b>hin giữ DCAF</b><br><b>Phiên giao dịch</b><br>29/03/2022<br>01/03/2022<br>25/01/2022<br>28/12/2021                                                                                                    | <b>Giá mua</b><br>16,236.03<br>16,440.74<br>15,728.33<br>16,308.77                                                                                                    | <b>Sõ luọng</b><br>123.18<br>121.64<br>127.15<br>122.63                                                             | Giá trị đầu tư           1,999,954(VNĐ)           1,999,852(VNĐ)           1,999,857(VNĐ)           1,999,857(VNĐ)                                                                                                    | NAV kỳ truốc           11,900(VNĐ)           11,900(VNĐ)           11,900(VNĐ)           11,900(VNĐ)           11,900(VNĐ)                                                                                                    | Giá trị hiện tại           1.465.842(VNĐ)           1.447.516(VNĐ)           1.513.085(VNĐ)           1.459.297(VNĐ)                                                                                                    | Lòi/Lỗ(%)           -26.71% ψ           -27.62% ψ           -24.34% ψ           -27.03% ψ                                      | Lòi/Lồi<br>-534,11<br>-552,33<br>-486,77<br>-540,64                                                        |
| DCAF         I           Danh sách         002cL93684         002cL93684           002cL93684         002cL93684         002cL93684           002cL93684         002cL93684         002cL93684                                                                                                    | DFIX<br>lệnh mua đang n<br>DFVN-CAF - SIP<br>DFVN-CAF - SIP<br>DFVN-CAF - SIP<br>DFVN-CAF - SIP<br>DFVN-CAF - SIP<br>DFVN-CAF - SIP                                                       | <b>Šm giữ DCAF</b><br>Phiên giao dịch<br>29/03/2022<br>01/03/2022<br>25/01/2022<br>28/12/2021<br>07/12/2021                                                                                                    | Giá mua<br>16.236.03<br>16.440.74<br>15.728.33<br>16.308.77<br>15.721.71                                                                                                | <b>Sõ luọng</b><br>123.18<br>121.64<br>127.15<br>122.63<br>127.21                                                   | Giá trị đầu tư<br>1.999,854(VNĐ)<br>1.999,852(VNĐ)<br>1.999,857(VNĐ)<br>1.999,944(VNĐ)<br>1.999,944(VNĐ)                                                                                                    | NAV kỳ trước           11.900(VNĐ)           11.900(VNĐ)           11.900(VNĐ)           11.900(VNĐ)           11.900(VNĐ)           11.900(VNĐ)                                                                                                    | Giá trị hiện tại           1.465.842(VNĐ)           1.447.516(VNĐ)           1.513.085(VNĐ)           1.459.297(VNĐ)           1.513.799(VNĐ)                                                                                                    | L&I/LÓ(%)<br>-26.71% ↓<br>-27.62% ↓<br>-24.34% ↓<br>-27.03% ↓<br>-24.31% ↓                                                     | Lòi/Lô<br>-534,11<br>-552,33<br>-486,77<br>-540,64<br>-486,16                                              |
| DCAF         I           Danh sách            Sö tài khoán            002cL93684            002cL93684            002cL93684            002cL93684            002cL93684            002cL93684                                                                                                    | DFIX<br>lệnh mua đang n<br>DFVN-CAF - SIP<br>DFVN-CAF - SIP<br>DFVN-CAF - SIP<br>DFVN-CAF - SIP<br>DFVN-CAF - SIP<br>DFVN-CAF - SIP                                                       | <b><sup>1</sup>m giữ DCAF</b><br><b>Phiên giao dịch</b><br>29/03/2022<br>01/03/2022<br>25/01/2022<br>28/12/2021<br>07/12/2021<br>02/11/2021                                                                                        | Giá mua<br>16.236.03<br>16.440.74<br>15.728.83<br>16.308.77<br>15.721.71<br>16.357.25                                                                                   | <b>Sõluọng</b><br>123.18<br>121.64<br>127.15<br>122.63<br>127.21<br>122.26                                          | Giá trị đầu tư           1,999,954(VhĐ)           1,999,852(VhĐ)           1,999,857(VhĐ)           1,999,857(VhĐ)           1,999,954(VhĐ)           1,999,857(VhĐ)           1,999,954(VhĐ)           1,999,857(VhĐ)                                                                                                    | NAV kỳ trước           11,900(VNĐ)           11,900(VNĐ)           11,900(VNĐ)           11,900(VNĐ)           11,900(VNĐ)           11,900(VNĐ)           11,900(VNĐ)           11,900(VNĐ)                                                                                         | Giá trị hiện tại           1,465,842(VHĐ)           1,447,516(VHĐ)           1,513,085(VHĐ)           1,459,297(VHĐ)           1,513,799(VHĐ)           1,513,799(VHĐ)                                                                                                    | Lài/Lô(%)<br>-26.71% ↓<br>-27.62% ↓<br>-24.34% ↓<br>-27.03% ↓<br>-24.31% ↓<br>-27.25% ↓                                        | Lòi/Lồi<br>-534,11<br>-552,33<br>-486,77<br>-540,64<br>-486,16<br>-544,94                                  |
| DCAF         I           Danh sách         002cL93684         002cL93684           002cL93684         002cL93684         002cL93684           002cL93684         002cL93684         002cL93684           002cL93684         002cL93684         002cL93684                                                                                                    | DFIX<br>lệnh mua đang n<br>DFVN-CAF - SIP<br>DFVN-CAF - SIP<br>DFVN-CAF - SIP<br>DFVN-CAF - SIP<br>DFVN-CAF - SIP<br>DFVN-CAF - SIP<br>DFVN-CAF - SIP<br>DFVN-CAF - SIP                   | İm giü DCAF           Phiên giao dịch           29/03/2022           01/03/2022           25/01/2022           28/12/2021           02/11/2021           02/11/2021           28/09/2021                                           | Giá mua           16.236.03           16.440.74           15.728.33           16.308.77           15.721.71           16.357.25           15.253.76                     | <b>Sõ luọng</b><br>123.18<br>121.64<br>127.15<br>122.69<br>127.21<br>122.26<br>131.11                               | Giá trị đầu tư           1,999,954(VNĐ)           1,999,852(VNĐ)           1,999,857(VNĐ)           1,999,857(VNĐ)           1,999,857(VNĐ)           1,999,857(VNĐ)           1,999,857(VNĐ)           1,999,857(VNĐ)           1,999,857(VNĐ)           1,999,837(VNĐ)           1,999,820(VNĐ)                                                                                                    | NAV kỳ truốc           11.900(VNĐ)           11.900(VNĐ)           11.900(VNĐ)           11.900(VNĐ)           11.900(VNĐ)           11.900(VNĐ)           11.900(VNĐ)           11.900(VNĐ)                                                                                         | Giá trị hiện tại           1.465.842(VNĐ)           1.447.516(VNĐ)           1.513.085(VNĐ)           1.459.297(VNĐ)           1.454.894(VNĐ)           1.454.894(VNĐ)           1.560.209(VNĐ)                                                                            | Lbi/Lô(%)<br>-26.71% ↓<br>-27.62% ↓<br>-27.62% ↓<br>-27.03% ↓<br>-27.03% ↓<br>-27.25% ↓<br>-27.25% ↓                           | Lòi/Lòi<br>-534,11<br>-552,33<br>-486,77<br>-540,64<br>-486,16<br>-544,94<br>-439,71                       |
| DCAF         I           Danh sách            Sö tài khoán            002cL93684            002cL93684            002cL93684            002cL93684            002cL93684            002cL93684            002cL93684            002cL93684            002cL93684            002cL93684                                                                                                    | DFIX<br>lệnh mua đang n<br>DFVN-CAF - SIP<br>DFVN-CAF - SIP<br>DFVN-CAF - SIP<br>DFVN-CAF - SIP<br>DFVN-CAF - SIP<br>DFVN-CAF - SIP<br>DFVN-CAF - SIP<br>DFVN-CAF - SIP                   | İm giü DCAF           Phiên giao dịch           29/03/2022           01/03/2022           25/01/2022           25/01/2022           28/12/2021           07/12/2021           02/11/2021           28/09/2021           31/09/2021 | Giá mua           16.236.03           16.440.74           15.728.33           16.308.77           15.721.71           16.337.25           15.238.76           15.397.33 | <b>Sõluọng</b><br>123.18<br>121.64<br>127.15<br>122.63<br>127.21<br>122.26<br>131.11<br>129.89                      | Giá trị đầu tư           1,999,954(VhĐ)           1,999,852(VhĐ)           1,999,857(VhĐ)           1,999,857(VhĐ)           1,999,857(VhĐ)           1,999,857(VhĐ)           1,999,857(VhĐ)           1,999,857(VhĐ)           1,999,857(VhĐ)           1,999,857(VhĐ)           1,999,857(VhĐ)           1,999,857(VhĐ)           1,999,857(VhĐ)           1,999,857(VhĐ)                                                                            | NAV kỳ trước           11,900(VNĐ)           11,900(VNĐ)           11,900(VNĐ)           11,900(VNĐ)           11,900(VNĐ)           11,900(VNĐ)           11,900(VNĐ)           11,900(VNĐ)           11,900(VNĐ)           11,900(VNĐ)           11,900(VNĐ)           11,900(VNĐ) | Giá trị hiện tại           1,465,842(VHĐ)           1,447,516(VHĐ)           1,513,085(VHĐ)           1,513,085(VHĐ)           1,513,799(VHĐ)           1,513,799(VHĐ)           1,545,894(VHĐ)           1,560,209(VHĐ)           1,545,691(VHĐ)                          | Lài/Lô(%)<br>-26.71% ↓<br>-27.62% ↓<br>-27.62% ↓<br>-27.03% ↓<br>-27.03% ↓<br>-27.25% ↓<br>-21.99% ↓<br>-21.99% ↓              | Lòi/Lò<br>-534,11<br>-552,33<br>-486,77<br>-540,64<br>-486,16<br>-544,94<br>-439,71<br>-454,26             |
| DCAF         I           Danh sách            Ső tài khoán            002CL93684            002CL93684            002CL93684            002CL93684            002CL93684            002CL93684            002CL93684            002CL93684            002CL93684            002CL93684            002CL93684            002CL93684                                                                                                    | DFIX<br>lệnh mua đang n<br>DFVN-CAF - SIP<br>DFVN-CAF - SIP<br>DFVN-CAF - SIP<br>DFVN-CAF - SIP<br>DFVN-CAF - SIP<br>DFVN-CAF - SIP<br>DFVN-CAF - SIP<br>DFVN-CAF - SIP<br>DFVN-CAF - SIP | Am giữ DCAF           Phiên giao dịch           29/03/2022           01/03/2022           25/01/2022           25/01/2022           28/12/2021           02/11/2021           28/09/2021           21/08/2021           21/08/2021 | Giá mua<br>16.236.03<br>16.440.74<br>15.728.33<br>16.308.77<br>15.721.71<br>18.721.71<br>18.721.71<br>15.253.76<br>15.397.33<br>14.750.07                               | <b>Sõ luqng</b><br>123.18<br>121.64<br>127.15<br>122.63<br>127.21<br>127.21<br>122.26<br>131.11<br>129.89<br>135.59 | Giá trị đầu tư           1.999,954(VNĐ)           1.999,852(VNĐ)           1.999,857(VNĐ)           1.999,857(VNĐ)           1.999,857(VNĐ)           1.999,857(VNĐ)           1.999,857(VNĐ)           1.999,857(VNĐ)           1.999,857(VNĐ)           1.999,857(VNĐ)           1.999,857(VNĐ)           1.999,857(VNĐ)           1.999,959(VNĐ)           1.999,959(VNĐ)           1.999,959(VNĐ)           1.999,959(VNĐ)           1.999,959(VNĐ) | NAV kỳ truốc           11,900(VNĐ)           11,900(VNĐ)           11,900(VNĐ)           11,900(VNĐ)           11,900(VNĐ)           11,900(VNĐ)           11,900(VNĐ)           11,900(VNĐ)           11,900(VNĐ)           11,900(VNĐ)           11,900(VNĐ)           11,900(VNĐ) | Giá trị hiện tại           1.465.842(VNĐ)           1.447.516(VNĐ)           1.513.085(VNĐ)           1.513.085(VNĐ)           1.459.297(VNĐ)           1.513.799(VNĐ)           1.545.494(VNĐ)           1.560.209(VNĐ)           1.545.691(VNĐ)           1.545.691(VNĐ) | Lii(Lõ(%)<br>-26.71% ↓<br>-27.62% ↓<br>-24.34% ↓<br>-24.34% ↓<br>-27.25% ↓<br>-27.25% ↓<br>-21.99% ↓<br>-22.71% ↓<br>-32.71% ↓ | Lòi/Lòi<br>-534.11<br>-552.33<br>-486.75<br>-540.64<br>-486.16<br>-544.94<br>-439.71<br>-454.26<br>-386.44 |

# VII. HỒ SƠ CÁ NHÂN

Nhà đầu tư xem thông tin cá nhân đã nhập khi đăng ký tài khoản. Tab "Thông tin cá nhân"

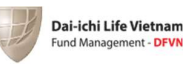

| Hồ sơ cá nhân                                                         |                                                                                                    |                                   |
|-----------------------------------------------------------------------|----------------------------------------------------------------------------------------------------|-----------------------------------|
| 슈 TỔNG QUAN ( SẢN PHẨM ĐẦU TƯ                                         | O QUẢN LÝ GIAO DỊCH 🔐                                                                                               | QUẢN LÝ TÀI SẢN (F) HỒ SƠ CẢ NHÂN |
| Số TK: 002CL93684<br>Mã giới thiệu: R10972999184                      | Thông tin cá nhân<br>1. Thông tin nhà đầu tự                                                                        |                                   |
| Trạng thái TK đầu tư: Đã duyệt<br>Hồ sơ gốc: Đã nhận                  | Họ & Tên đãy đủ (*)                                                                                                 | Giới tính (*)<br>(a) Nam () Nữ    |
| Thông tin cá nhân                                                     | Ngày sinh (*)<br>9 1 ✔ 1984.                                                                                        | Quốc tịch (*)<br>Vietnam          |
| Thông tin tài khoản ngân hàng                                         | Email                                                                                                    | Số điện thoại                     |
| Thông tin địa chỉ                                                     | vuongduongduc@gmail.com                                                                                             | 0972999184                        |
| <ul> <li>Đánh giá mức độ rủi ro</li> <li>Xác thực hoàn tất</li> </ul> | <ol> <li>Thông tin CMND/CCCD/Mã GD chứng khoả</li> <li>Chú ý: Mã giao dịch chứng khoản chỉ dành cho ngườ</li> </ol> | in<br>i nước ngoài                |
| <ul> <li>Giấy đăng ký mở tài khoản giao dịch</li> </ul>               | Loại giảy tờ (*) CMND/CCCD                                                                                          | Số hiệu giảy tở (*)               |
| Tài khoản đầu tư đã được duyệt.                                       | Ngày cấp (dd/mm/yy) (*)<br>30 9 ✔ 2019                                                                              | Nơi cấp (*)                       |

Tab "Thông tin tài khoản ngân hàng"

| ố sở cả nhân                                      |                                                        |                                       |
|---------------------------------------------------|--------------------------------------------------------|---------------------------------------|
| 🛱 TỔNG QUAN 🧟 SẢN PHẨM ĐẦU TƯ                     | QUẢN LÝ GIAO DỊCH     DỊCH                             | QUẢN LÝ TÀI SẢN 📳 HỒ SƠ CẢ NHÂN       |
| Ső TK: 002CL93684                                 | Thông tin tài khoản ngân hàng                          |                                       |
| Mã giới thiệu: RI0972999184                       | 1. Thông tin tài khoản ngân hàng                       |                                       |
| Trạng thái TK đầu tư: Đã duyệt                    | Tên chủ tài khoản                                      | Số tài khoản (*)                      |
| Hồ sơ gốc: Đã nhận                                |                                                        |                                       |
|                                                   | Tên ngân hàng (*)                                      | Chi nhánh (*)                         |
| Thông tin cá nhận                                 | NH TMCP Ngoại Thương VN 🗸                              | CN Hùng Vương 🗸 🗸                     |
| <ul> <li>Thông tin tài khoản ngân hàng</li> </ul> | (*) Thông tin bắt buộc và thông tin tài khoán này được | c chuyển khoản khi thực hiện lệnh bản |
| Thông tin địa chỉ                                 | 2. Thông tin khác                                      |                                       |
|                                                   | Nghề nghiệp(*)                                         | Chức vụ(*)                            |
| Dánh giả mức độ rúi ro                            | Bao hiem                                               |                                       |
| Xác thực hoàn tất                                 | Mức thu nhập hàng tháng(*)                             |                                       |
| Giấy đăng ký mở tài khoản giao dịch               | Chọn khoản thu nhập 🗸 🗸                                |                                       |
|                                                   | Nguồn tiền đầu tư(*) 🚫 Lương 🚫 Kinh doanh              | Khác                                  |
| Tài khoản đầu tư đã được duyệt.                   |                                                        |                                       |
|                                                   |                                                        |                                       |

Tab "Thông tin địa chỉ"

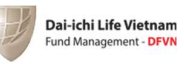

| Hồ sơ cá nhân                                                                      | • • • • • • • • • • • • • • • • • • • •                | ~s                       | 111-11        |
|------------------------------------------------------------------------------------|--------------------------------------------------------|--------------------------|---------------|
| 🔂 TỔNG QUAN 🛛 🚱 SẢN PHẨM ĐẦU TU                                                    | ư QUẢN LÝ GIAO DỊCH                                    | QUẢN LÝ TÀI SẢN          | Hồ SƠ CÁ NHÂI |
| Số TK: 969CL23837<br>Mã giới thiệu: RI0989888337<br>Trạng thái TK đầu tư: Đã duyệt | Thông tin địa chỉ<br>1. Địa chỉ thường trú             |                          |               |
| Hồ sơ gốc: Đã nhận                                                                 | so nna va ten dương (*)                                | Vietnam                  | ~             |
|                                                                                    | Tỉnh/Thành (*)<br>Thành phố Hồ Chí Minh                |                          | ~             |
| <ul> <li>Thông tin tài khoản ngân hàng</li> </ul>                                  | Quận/Huyện (*)<br>Quân Phủ Nhuân                       | Phường/Xã(*)             | ~             |
| Thông tin địa chỉ                                                                  | <ol> <li>Địa chỉ liên hệ (Giống địa chỉ thư</li> </ol> | ờng trủ / Địa chỉ khác ) |               |
| <ul> <li>Đánh giá mức độ rúi ro</li> <li>Xác thực hoàn tất</li> </ul>              | Số nhà và tên đường (*)                                | Quốc gia (*)<br>Vietnam  | ~             |
| <ul> <li>Giấy đăng kỷ mở tài khoản giao<br/>dịch</li> </ul>                        | Tỉnh/Thành (*)                                         |                          |               |
| Tài khoản đầu tư đã được duyệt.                                                    | Thành phố Hồ Chí Minh<br>Quận/Huyện (*)                | Phường/Xã (*)            | ~             |
|                                                                                    | Quận Phú Nhuận                                         | ✓ Phường 17              | ~             |
|                                                                                    | (*) Thông tin bắt buộc                                 |                          |               |

# Tab "Xác thực hoàn tất"

| Hồ sơ cá nhân                                                                                                    |                                                                                                    |                                                                                                    |                                                                                                    |
|----------------------------------------------------------------------------------------------------|----------------------------------------------------------------------------------------------------|----------------------------------------------------------------------------------------------------|----------------------------------------------------------------------------------------------------|
| 🛱 TỔNG QUAN 🚱 SẢN PHẨM ĐẦU TƯ                                                                                                    | O QUẢN LÝ GIAO DỊCH                                                                                                    | 🚉 QUẢN LÝ TÀI SẢN                                                                                                    | 🗐 HỒ SƠ CÁ NHÂN                                                                                              |
| Số TK: 969CL23837<br>Mã giới thiệu: R10989888337<br>Trạng thái TK đầu tư: Đã duyệt<br>Hồ sơ gốc: Đã nhận                                                                                                    | Xác nhận hoàn tất<br>Để bắt đầu thực hiện giao dịch, Quý N<br>khoản, điều kiện dưới đây:<br>Sau khi hoàn tất bước xác nhận này, t<br>Nhà đầu tư sẽ được gửi tới email                                                                                 | Nhà đầu tư cần phải xác nhận th<br>thông tin Giấy đăng kỳ mở tài ki<br><mark>.com.vn.</mark>                                                                           | iông tin và đồng ý các điều<br>hoản giao dịch của Quý                                                        |
| <ul> <li>Thông tin cá nhân</li> <li>Thông tin tài khoản ngân hàng</li> <li>Thông tin địa chí</li> <li>Đánh giá mức độ rủi ro</li> <li>Xác thực hoàn tất</li> <li>Giấy đăng kỳ mở tài khoản giao dịch</li> </ul> | THỔA THUẬN GIAO DỊCH<br>KẾT CỦA NHÀ ĐẦU TƯ<br>THỎA THUẬN GIAO DỊCH TRỰC<br>Bảng việc chọn nội dung "Đồng<br>cung cấp Dịch vụ Giao dịch Trực<br>CAM KẾT CỦA NHÀ ĐẦU TƯ<br>1. Tôi/Chúng tôi xác nhận rằng<br>tham gia vào giao dịch mua, nắr<br>quỹ mở. | TRỰC TUYẾN, CÔNG BỐ<br>TUYẾN<br>ý" ở bên dưới, Nhà đầu tư đã<br>tuyến và Bản Công bố Rủi ro Gi<br>tôi/chủng tôi trên 18 tuổi và cơ<br>n giữ và các giao dịch khác liệr | RỦI RO VÀ CAM<br>ảng ý với Thỏa thuận<br>ao dịch Trực tuyến.<br>ở đãy đủ năng lực để<br>n quan đến chứng chỉ |
| Tài khoản đầu tư đã được duyệt.                                                                                                    |                                                                                                    |                                                                                                    |                                                                                                    |

# VIII. THAY ĐỔI THÔNG TIN

Để thay đổi thông tin, Nhà đầu tư nhấn vào "Thông tin đăng nhập".

- Thay đổi "Thông tin đăng nhập".

Các thông tin Nhà đầu tư có thể thay đổi gồm: như email, mật khẩu.

| Dai-Ichi Life Vietnam<br>Fund Management - DFVN                           |                       | 😒 VN 🗸          | Số TK: 969CL23837 ♥ |
|---------------------------------------------------------------------------|-----------------------|-----------------|---------------------|
| Thông tin đăng nhập                                                       |                       | 500             |                     |
| 🛱 TỔNG QUAN 🚱 SẢN PHẨM ĐẦU TƯ                                             | OUẢN LÝ GIAO DỊCH 🗊   | QUẢN LÝ TÀI SẢN | (F) Hồ Sơ CÁ NHÂN   |
| Ső TK: 969CL23837                                                         | Thông tin đăng nhập   |                 |                     |
| Mã giới thiệu: RI0989888337                                               |                       |                 | Thay đối email      |
| Trạng thái TK đầu tư: Đã duyệt                                            | Mật khẩu              |                 |                     |
| Ho sơ gọc: Đà nhận                                                        | *****                 |                 | Thay đối mật khấu   |
|                                                                           | Số điện thoại         |                 |                     |
| Thông tin đăng nhập<br>Thông tin địa chỉ<br>Thông tin tài khoản ngân hàng | Người giới thiệu<br>- |                 |                     |

Thay đổi "thông tin địa chỉ".

| /lã giới thiệu: RI0989888337                        | 1. Địa chí thường trú                                                                                                    |        |                                                                                                    |               |
|-----------------------------------------------------|----------------------------------------------------------------------------------------------------|--------|----------------------------------------------------------------------------------------------------|---------------|
| rạng thái TK đầu tư: Đã duyệt<br>tồ sơ gốc: Đã nhận | Số nhà và tên đường (*)                                                                                                    |        |                                                                                                    |               |
|                                                     | Quốc gia (*)                                                                                                    |        | Tỉnh/Thành (*)                                                                                     |               |
|                                                     | Vietnam                                                                                                    | ~      | Thành phố Hồ Chí Minh                                                                              | `             |
| Thông tin đặng nhận                                 |                                                                                                    |        |                                                                                                    |               |
| nong tin dang ninap                                 | Quận/Huyện (*)                                                                                                    |        | Phường/Xã (*)                                                                                      |               |
| Thông tin địa chỉ                                   | Quận/Huyện (*)<br>Quận Phú Nhuận                                                                                               | ~      | Phường/Xã (*)<br>Phường 17                                                                         | ,             |
| Thông tin địa chỉ<br>Thông tin tài khoán ngân hàng  | Quận/Huyện (*)<br>Quân Phủ Nhuân<br>2. Địa chỉ liên hệ<br>Số nhà và tên đường (*)                                              | ~      | Phường/Xã (*)<br>Phường 17<br>Giống đ                                                              | a chỉ thường  |
| Thông tin địa chỉ<br>Thông tin tài khoán ngân hàng  | Quận/Huyện (*)<br>Quân Phủ Nhuận<br>2. Địa chỉ liên hệ<br>Số nhà và tên đường (*)<br>Quốc gia (*)                              | ~      | Phường/Xã (*)<br>Phường 17<br>Giống đ<br>Tinh/Thành (*)                                            | a chỉ thường  |
| Thông tin địa chỉ<br>Thông tin tài khoản ngân hàng  | Quận/Huyện (*)<br>Quận Phủ Nhuận<br>2. Địa chỉ liên hệ<br>Số nhà và tên đường (*)<br>Quốc gia (*)<br>Vietnam                   | •      | Phường/Xã (*)<br>Phường 17<br>Giống đị<br>Tinh/Thành (*)<br>Thành phố Hồ Chí Minh                  | ia chỉ thường |
| Thông tin địa chỉ<br>Thông tin tài khoán ngân hàng  | Quận/Huyện (*)<br>Quận Phủ Nhuận<br>2. Địa chỉ liên hệ<br>Số nhà và tên đường (*)<br>Quốc gia (*)<br>Vietnam<br>Quận/Huyện (*) | •<br>• | Phường/Xã (*)<br>Phường 17<br>Giống đị<br>Tính/Thành (*)<br>Thành phố Hồ Chí Minh<br>Phường/Xã (*) | ia chỉ thường |

Thay đổi "Thông tin tài khoản ngân hàng". Lưu ý hệ thống sẽ không cho thay đổi thông tin "Tên chủ tài khoản".

| Dai-ichi Life Vietnam<br>Fund Management - DFVN |                   |                                             |                | 🙁 VN 🗸                  | Số TK: 969CL23837 ¥        |
|-------------------------------------------------|-------------------|---------------------------------------------|----------------|-------------------------|----------------------------|
| Thông tin đăng nhậ                              | р                 |                                             | 4 F            | 100                     | • <b>[.</b> • <sup>]</sup> |
| 습 TỔNG QUAN                                     | 🚱 SẢN PHẨM ĐẦU TƯ | <b>QUẢN LÝ GIAO DỊCH</b>                    | क्ति व्य       | JẢN LÝ TÀI SẢN          | (F) HỒ SƠ CÁ NHÂN          |
| Ső TK: 969CL23837                               | - 1               | Thông tin tài khoản ngân h                  | nàng           |                         |                            |
| Mã giới thiệu: RI098988                         | 8337              | 1. Thông tin tài khoản ngân hàng            |                |                         |                            |
| Trạng thái TK đầu tư: Đả                        | ă duyệt           | Tên chủ tài khoản                           |                | Số tài khoản (*)        |                            |
| Hồ sơ gốc: Đã nhận                              |                   |                                             |                |                         |                            |
|                                                 |                   | Tên ngân hàng (*)                           |                | Chi nhánh (*)           |                            |
|                                                 |                   | NH TMCP Á Châu                              | ~              | Hội sở                  | ~                          |
| Thông tin đăng n                                | hập               | (*) Thông tin bắt buộc và thông tin tài kho | sản này được c | chuyển khoản khi thực h | hiện lệnh bán              |
| Thông tin địa chỉ<br>Thông tin tài kho:         | ån ngân hàng      |                                             |                | Huý                     | Gửi thông tin              |

Chúc Quý Nhà đầu tư thành công.

----HÉT----

Đầu tư vào Quỹ hàm chứa rủi ro. Nhà đầu tư khi tham gia vào Quỹ nên hiểu và đồng ý rằng giá trị Chứng chỉ Quỹ và thu nhập (nếu có) từ việc đầu tư vào Quỹ có thể tăng lên hay giảm xuống, do đó Nhà đầu tư có thể sẽ không lấy lại được vốn đầu tư như ban đầu. Kết quả đầu tư đạt được trong quá khứ không đảm bảo kết quả tương tự trong tương lai. Nhà đầu tư cần đọc kỹ Bản cáo bạch của Quỹ để có đầy đủ thông tin.

#### <u>Liên hệ hỗ trợ:</u>

Bộ phận Chăm sóc Nhà đầu tư và Dịch vụ Khách hàng

Cổng tỷ TNHH MTV Quản lý Quỹ Dai-ichi Life Việt Nam Tầng 11, 149-151 Nguyễn Văn Trỗi, Phường 11, Quận Phú Nhuận, TP. Hồ Chí Minh Điện thoại: (84-28) 3810 0888 – Ext: 5555/ (84) 983 070481 Email: <u>dfvn\_cs@dai-ichi-life.com.vn</u>